### МИНИСТЕРСТВО ОБРАЗОВАНИЯ РЕСПУБЛИКИ БЕЛАРУСЬ

### УЧРЕЖДЕНИЕ ОБРАЗОВАНИЯ

### БЕЛОРУССКИЙ ГОСУДАРСТВЕННЫЙ УНИВЕРСИТЕТ ИНФОРМАТИКИ И РАДИОЭЛЕКТРОНИКИ

Кафедра информационных радиотехнологий

Козел В.М., Горбачев К.Л.

### ЛАБОРАТОРНЫЙ ПРАКТИКУМ

по курсам «Телекоммуникационные технологии и системы» и «Системы мобильной радиосвязи»

для специальности 1-39 01 01-02 «Радиотехника (техника цифровой радиосвязи)

### Содержание

| Методы измерения параметров канала цифровой радиорелейной линии    | 3  |
|--------------------------------------------------------------------|----|
| Изучение принципов образования канала цифровой радиорелейной линии | 10 |
| Исследование влияния предмодуляционного фильтра на спектральные    |    |
| характеристики сигналов с цифровой модуляцией                      | 16 |
| Исследование характеристик помехоустойчивости цифрового канала     |    |
| связи с двухуровневой частотной манипуляцией                       | 23 |
| Определение чувствительности цифрового приемного устройства        | 28 |

### МЕТОДЫ ИЗМЕРЕНИЯ ПАРАМЕТРОВ КАНАЛА ЦИФРОВОЙ РАДИОРЕЛЕЙНОЙ ЛИНИИ

### Структурная схема измерительной установки:

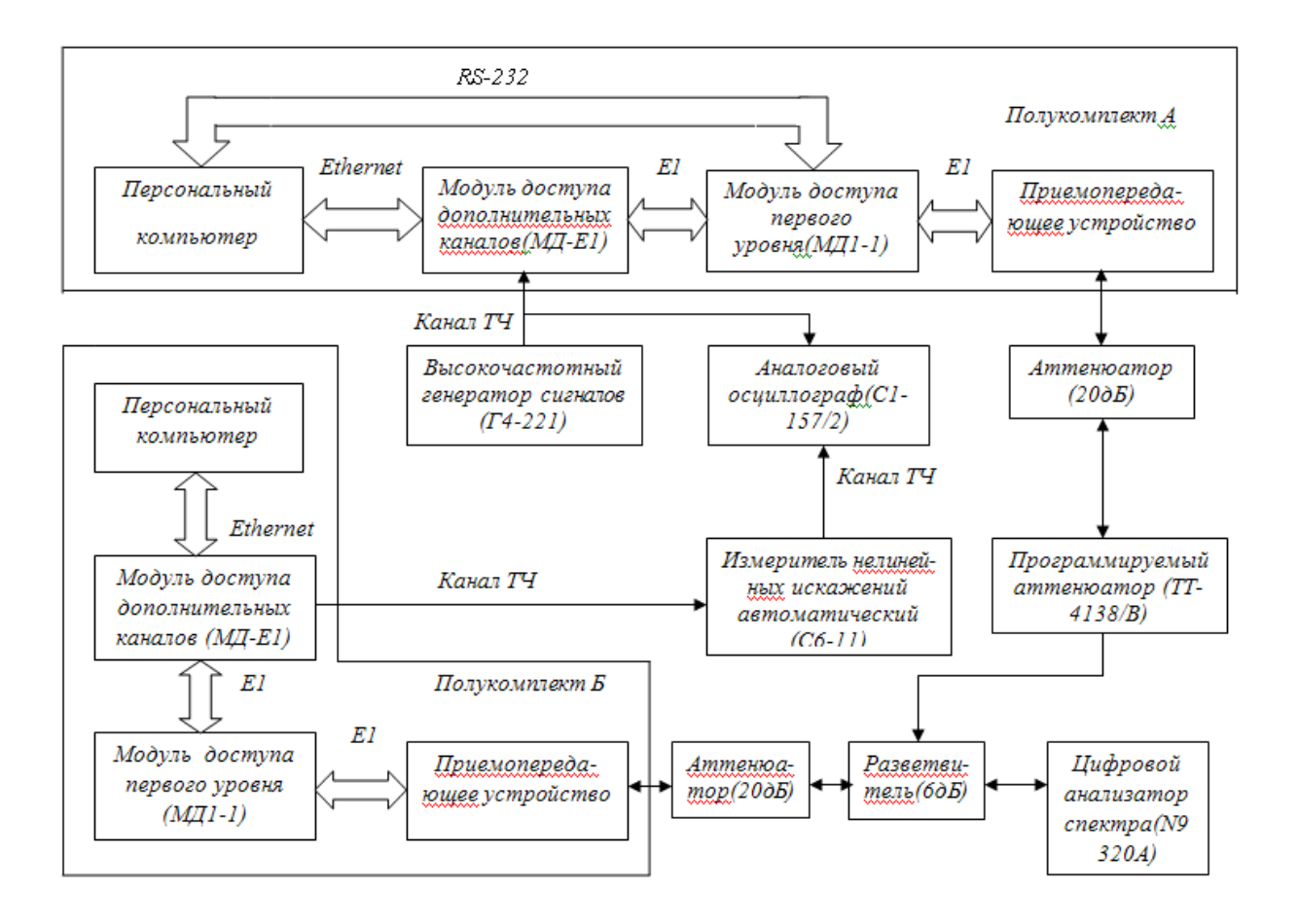

### 1 Порядок выполнения лабораторной работы

### 1.1 Подготовка лабораторного макета

Перед началом работы за лабораторным макетом следует произвести следующие операции:

В указанном порядке включаем устройства, входящие в лабораторный макет:

1. Персональные компьютеры, соединенные с обоими комплектами (А и Б) радиорелейной аппаратуры.

2. Источники бесперебойного электропитания ИБЭП 220-60(48)-24(12)А обоих полукомплектов аппаратуры;

3. Программируемый аттенюатор ТТ-4138/В;

4. Генератор сигналов высокочастотный Г4-221;

5. Измеритель нелинейных искажений автоматический С6-11;

6. Модули доступа дополнительных каналов МД-Е1 обоих полукомплектов радиорелейной аппаратуры;

7. Модули доступа первого уровня МД1-1 обоих полукомплектов радиорелейной аппаратуры (по возможности необходимо включить одновременно);

8. Осциллограф С1-157/2;

9. Цифровой анализатор спектра N9320A.

В следующем порядке производим настройку аппаратуры, входящей в лабораторный стенд:

1. Для высокочастотного генератора сигналов Г4-221 устанавливаем частоту формирования сигналов, равную 1 кГц, и уровень выходного сигнала, равный 0,76 В;

2. На осциллографе C1-157/2 добиваемся получения устойчивой осциллограммы сигналов на входе и выходе РРК связи;

3. При помощи программируемого аттенюатора TT-4138/В устанавливаем ослабление в радиорелейном канале связи, равное 60дБ;

4. По показаниям жидкокристаллического дисплея и индикаторных светодиодов, расположенных на лицевой части панели модуля доступа первого уровня МД1-1 (обоих полукомплектов), убеждаемся в отсутствии ошибок и аппаратных аварий в эксплуатируемом стволе РРС;

5. По показаниям светодиодов, расположенных на передней панели модуля доступа дополнительных каналов МД-Е1 (обоих полукомплектов), убеждаемся в нормальном функционировании используемых каналов передачи информации;

6. По показаниям ПСО «Мастер», установленной на персональном компьютере администратора, убеждаемся, что значения внутренних параметров оборудования, входящего в ЦРРС обоих полукомплектов, находятся в пределах допустимых.

#### 1.2 Получение спектрограммы сигналов в РРК связи

Для получения спектрограммы сигналов в радиорелейном канале связи необходимо выполнить следующие операции:

1. По нажатию кнопки «Frequency», расположенной на лицевой панели цифрового анализатора спектра N9320A, переходим в меню «Частота»;

2. При помощи клавиш экранного меню выбираем начальную частоту полосы анализа в качестве устанавливаемого параметра;

3. Используя кнопки цифровой клавиатуры и клавиши экранного меню, устанавливаем значение начальной частоты полосы анализа равное 400 МГц;

4. С помощью клавиш экранного меню выбираем конечную частоту полосы анализа в качестве устанавливаемого параметра;

5. Устанавливаем значение конечной частоты полосы анализа, равным 455МГц;

6. По нажатию клавиши «Amplitude» переходим в меню «Уровень»;

7. Используя клавишу экранного меню, необходимо выбрать ослабление в качестве устанавливаемого параметра;

8. При помощи соответствующей клавиши экранного меню, переходим в ручной режим установки ослабления;

9. Используя кнопки цифровой клавиатуры и клавиши экранного меню, устанавливаем значение ослабления равное 10 дБ;

10. При помощи клавиш экранного меню выбираем опорный уровень в качестве устанавливаемого параметра;

11. Используя кнопки цифровой клавиатуры и клавиши экранного меню, устанавливаем значение опорного уровня, равное 12дБм;

12. По нажатию кнопки «BW/Avg» переходим в меню «Полоса частот»;

13. При помощи клавиш экранного меню выбираем полосу пропускания в качестве устанавливаемого параметра;

14. Далее переходим в ручной режим установки полосы пропускания, используя соответствующую клавишу экранного меню;

15. Затем при помощи кнопок цифровой клавиатуры и клавиш экранного меню, устанавливаем значение полосы пропускания равное 10 кГц;

16. Теперь сохраняем полученную спектрограмму сигналов в РРК связи на USB-носитель. Для этого необходимо выполнить следующее:

- Нажать кнопку «File/Print» для перехода в меню «Файл»;
- Используя клавиши экранного меню, выбрать пункт «Каталог»;

• В меню «Каталог» при помощи клавиш экранного меню выбрать носитель, на который будет сохраняться информация–пункт «USB»;

• Далее необходимо вернуться в меню «Файл» и выбирать пункт «Запомнить»;

• В меню «Запомнить» при помощи клавиш экранного меню необходимо установить тип и имя сохраняемого изображения;

• После установки указанных параметров выбирается пункт «Выполнить запомнить».

### 1.3 Получение спектрограммы сигнала указанного ППУ

1. Нажатием кнопки «Peak Search», расположенной на лицевой панели цифрового анализатора спектра N9320A, переходим в меню «Поиск максимума»;

2. С помощью клавиш экранного меню «Поиск максимума», «Следующий максимум справа», «Следующий максимум слева», устанавливается маркер на максимальном значении спектральной мощности сигнала заданного ППУ;

3. Затем определяем значение центральной частоты указанного ППУ, соответствующей данному максимуму;

4. Нажатием кнопки «Frequency» осуществляем переход в меню «Частота»;

5. С помощью клавиш экранного меню выбираем центральную частоту полосы анализа в качестве устанавливаемого параметра;

6. Используя кнопки цифровой клавиатуры и клавиши экранного меню, устанавливаем значение центральной частоты полосы анализа в соответствии с центральной частотой заданного ППУ;

7. Далее, нажатием кнопки «Span», осуществляем переход в меню «Полоса обзора»;

8. При помощи клавиш экранного меню выбираем полосу обзора в качестве устанавливаемого параметра;

9. Кнопками цифровой клавиатуры и клавишами экранного меню устанавливаем значение полосы обзора (20 МГц);

10.Кнопкой «Amplitude» переходим в меню «Уровень»;

11.Далее, с помощью клавиш экранного меню, выбираем опорный уровень в качестве устанавливаемого параметра;

12.Используя кнопки цифровой клавиатуры и клавиши экранного меню, устанавливаем значение опорного уровня равное -10дБм;

13.Клавишами экранного меню выбираем ослабление в качестве устанавливаемого параметра;

14.Далее, с помощью соответствующей клавиши экранного меню переходим в ручной режим установки ослабления;

15.Используя кнопки цифровой клавиатуры и клавиши экранного меню, устанавливаем значение ослабления равное 10дБ;

16.Следуя методике, описанной в предыдущем пункте, сохраняем спектрограмму полученного сигнала на USB-носитель.

#### 1.4 Измерение мощности сигнала указанного ППУ

1. Нажатием кнопки «Frequency» на лицевой панели цифрового анализатора спектра N9320A, переходим в меню «Частота»;

2. Клавишами экранного меню выбираем центральную частоту полосы анализа в качестве устанавливаемого параметра;

3. Затем устанавливаем значение центральной частоты полосы анализа (449,53 МГц);

4. Кнопкой «Meas» переходим в меню «Измерение»;

5. В качестве измеряемого параметра выбираем мощность;

6. Следуя описанной в пункте 1.2 методике, полученные показания анализатора спектра сохраняются на USB носитель;

#### 1.5 Измерение занимаемой полосы частот указанного ППУ

1. Кнопкой «Meas» (на лицевой панели цифрового анализатора) переходим в меню «Измерение»;

2. Клавишами экранного меню выбираем занимаемую полосу в качестве измеряемого параметра;

3. Сохраняем полученные данные;

#### 1.6 Измерение спектральной маски излучения указанного ППУ

1. Кнопкой «Meas» возвращаемся в меню «Измерение»;

2. Выбираем спектральную маску в качестве измеряемого параметра;

3. Сохраняем полученные данные;

## 1.7 Измерение чувствительности ППУ по заданному по заданному коэффициенту битовых ошибок (Bit Error Ratio, BER)

1. На управляемом аттенюаторе TT-4138/В устанавливаем уровень ослабления в канале равным 70 дБ;

2. На ПК полукомплекта А запускаем ПСО «Мастер»;

3. В ПСО «Мастер» нажатием правой кнопки мыши на изображение РРС первого полукомплекта (RRS-1) открываем контекстное меню станции и выбираем пункт «Параметры»;

4. В открывшемся окне управления параметрами выбранной станции убеждаемся, что значения основных параметров РРС лежат в пределах допустимых;

5. На управляемом аттенюаторе TT-4138/В увеличиваем уровень ослабления в канале на 1дБ;

6. Из контекстного меню, доступного в окне управления параметрами, производим обновление значений группы параметров, относящихся к блоку БУКС выбранной РРС;

7. Фиксируем текущее значение параметра «BER 1с»;

8. Повторяем п.5-7 текущей методики до тех пор, пока значение параметра «BER 1с» не станет равным указанному в задании к лабораторной работе;

9. С управляемого аттенюатора TT-4138/В снимаем значение текущего ослабления в радиорелейном канале связи и по следующей формуле рассчитываем чувствительность ППУ:

$$P_{RX} = P_{TX} - L_1 - L_2 - L_3 - L_4 , \qquad (1.1)$$

где  $P_{RX}$ , дБм – чувствительность приемника ППУ;

 $P_{TX}$ , дБм – мощность передатчика ППУ;

*L*<sub>1</sub>, *L*<sub>2</sub>, дБм – ослабление, вносимое в канал передачи информации фиксированными аттенюаторами;

*L*<sub>а</sub>, дБм – ослабление в канале РРЛ, вносимое разветвителем;

*L*, дБм – ослабление, вносимое в канал РРЛ управляемым аттенюатором.

### ИЗУЧЕНИЕ ПРИНЦИПОВ ОБРАЗОВАНИЯ КАНАЛА ЦИФРОВОЙ РАДИОРЕЛЕЙНОЙ ЛИНИИ

### Структурная схема измерительной установки:

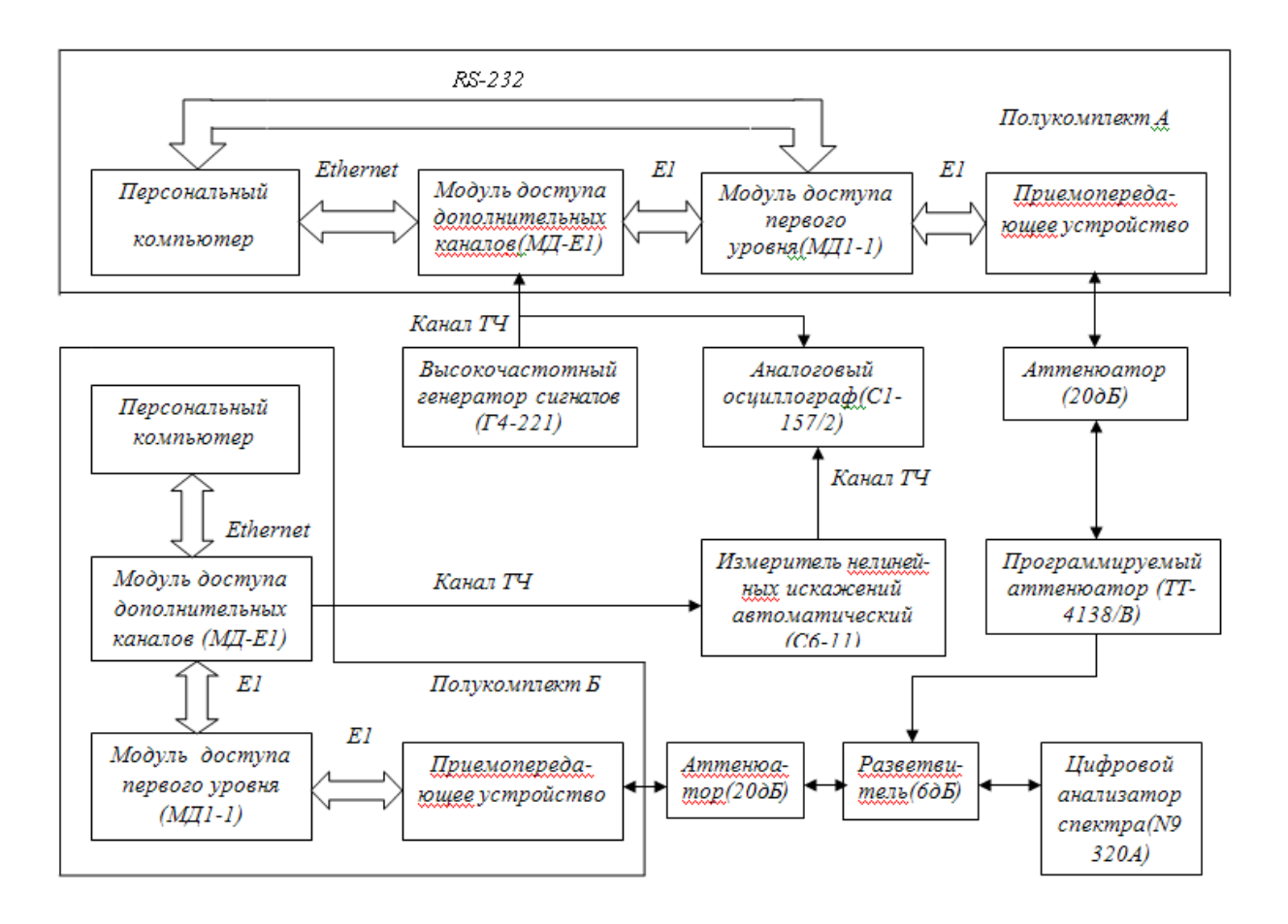

### 1 Порядок выполнения лабораторной работы

### 1.6 Подготовка лабораторного макета

Перед началом работы за лабораторным макетом следует произвести следующие операции:

В указанном порядке включаем устройства, входящие в лабораторный макет:

10.Персональные компьютеры, соединенные с обоими комплектами (А и Б) радиорелейной аппаратуры.

11.Источники бесперебойного электропитания ИБЭП 220-60(48)-24(12)А обоих полукомплектов аппаратуры;

12.Программируемый аттенюатор ТТ-4138/В;

13. Генератор сигналов высокочастотный Г4-221;

14.Измеритель нелинейных искажений автоматический С6-11;

15.Модули доступа дополнительных каналов МД-Е1 обоих полукомплектов радиорелейной аппаратуры;

16.Модули доступа первого уровня МД1-1 обоих полукомплектов радиорелейной аппаратуры (по возможности необходимо включить одновременно);

17.Осциллограф С1-157/2;

18.Цифровой анализатор спектра N9320A.

В следующем порядке производим настройку аппаратуры, входящей в лабораторный стенд:

7. Для высокочастотного генератора сигналов Г4-221 устанавливаем частоту формирования сигналов, равную 1 кГц, и уровень выходного сигнала, равный 0,76 В;

8. На осциллографе C1-157/2 добиваемся получения устойчивой осциллограммы сигналов на входе и выходе РРК связи;

9. При помощи программируемого аттенюатора TT-4138/В устанавливаем ослабление в радиорелейном канале связи, равное 60дБ;

10.По показаниям жидкокристаллического дисплея и индикаторных светодиодов, расположенных на лицевой части панели модуля доступа первого уровня МД1-1 (обоих полукомплектов), убеждаемся в отсутствии ошибок и аппаратных аварий в эксплуатируемом стволе РРС;

11.По показаниям светодиодов, расположенных на передней панели модуля доступа дополнительных каналов МД-Е1 (обоих полукомплектов), убеждаемся в нормальном функционировании используемых каналов передачи информации;

12.По показаниям ПСО «Мастер», установленной на персональном компьютере администратора, убеждаемся, что значения внутренних параметров оборудования, входящего в ЦРРС обоих полукомплектов, находятся в пределах допустимых.

# 1.2 Измерение зависимости скорости передачи информации, по РРК связи, от количества задействованных временных слотов потока Е1

1. На управляем аттенюаторе TT-4138/В устанавливаем уровень ослабления в радиорелейном канале связи равным 60 дБ;

2. На персональном компьютере, подключенному к первому полукомплекту радиорелейной аппаратуры, запускаем ПСО «Мастер»;

3. Нажатием правой кнопки мыши на изображении радиорелейной станции первого полукомплекта аппаратуры (RRS-1) открываем контекстное меню станции и выбираем пункт «Параметры»;

4. В открывшемся окне управления параметрами выбранной станции убеждаемся, что в значении основных параметров аппаратуры, входящей в радиорелейную станцию, лежат в пределах допустимых;

5. В окне управления параметрами переходим к разделу управления модулем доступа дополнительных каналов (МД-Е1);

6. Убеждаемся, что модуль доступа дополнительных каналов (МД-Е1) работает в режиме «Дополнительные каналы» и для передачи данных, поступающих по Ethernet-протоколу (канал 2), задействовано 30 временных слотов потока E1, а для передачи данных, поступающих по каналу тональной частоты (канал 3), задействован один временной слот канала E1;

7. C персонального компьютера, подключенного первому К полукомплекту радиорелейной аппаратуры, приступаем к передаче цифровой Ethernet-протоколу, информации по на персональный компьютер, подключенный ко второму полукомплекту радиорелейной аппаратуры, при программного обеспечения, обеспечивающего возможность помощи индикации скорости передачи цифровой информации (например Total Commander);

8. При помощи задействованного ПО, фиксируем текущую скорость передачи информации по радиорелейному каналу связи;

9. При помощи контекстного меню в окне управления параметрами радиорелейной станции, уменьшаем на единицу количество временных слотов, предназначенных для передачи информации поступающей по Ethernet-протоколу, по радиорелейному каналу связи не станет равным единице;

10.Повторяем пункты 8 и 9до тех пор, пока количество временных слотов, предназначенных для передачи информации, поступающей по Ethernetпротоколу, по радиорелейному каналу связи не станет равным единице;

11.Используя зафиксированные значения скорости передачи информации по радиорелейному каналу связи и соответствующие им количества временных слотов потока E1 заполняем таблицу;

| Скорость | передачи | информации, | Количество временных слотов |
|----------|----------|-------------|-----------------------------|
| кбит/с   |          |             |                             |
|          |          |             |                             |

12.На основе полученных значений строим график зависимости скорости передачи информации от количества занятых временных слотов в канале Е1.

# 1.3 Измерение зависимости скорости передачи информации от уровня ослабления в радиорелейном канале связи

1. На управляемом аттенюаторе TT-4138/В устанавливаем уровень ослабления в радиорелейном канале связи равным 60 дБ;

2. На персональном компьютере, подключенном к первому полукомплекту радиорелейной аппаратуры, запускаем ПСО «Мастер».

3. В главном окне ПСО «Мастер» нажатием правой кнопки мыши на изображение радиорелейной станции первого полукомплекта аппаратуры (RRS-1) открываем контекстное меню станции и выбираем пункт «Параметры»;

4. В открывшемся окне управления параметрами выбранной станции убеждаемся, что значения основных параметров аппаратуры, входящей в радиорелейную станцию, лежат в пределах допустимых;

5. В этом же окне переходим к разделу управления модулем доступа дополнительных каналов (МД-Е1);

6. Убеждаемся, что модуль доступа дополнительных каналов (МД-Е1) работает в режиме «Дополнительные каналы» и для передачи данных, поступающих по Ethernet-протоколу (канал 2), задействовано 30 временных слотов потока E1, а для передачи данных, поступающих по каналу тональной частоты (канал 3), задействован один временной слот канала E1;

7. C персонального компьютера, подключенного первому К полукомплекту радиорелейной аппаратуры, приступаем к передаче цифровой Ethernet-протоколу, информации персональный компьютер, по на подключенный ко второму полукомплекту радиорелейной аппаратуры, при обеспечения, помощи программного обеспечивающего возможность индикации скорости передачи цифровой информации (Total Commander).

8. При помощи ПО, осуществляющего передачу информации по Ethernetпротоколу, фиксируем текущую скорость передачи информации по радиорелейному каналу связи;

9. На управляемом аттенюаторе TT-4138/В увеличиваем уровень ослабления в радиорелейном канале на 1 дБ;

10.Повторяем пункты 8 и 9 до тех пор, пока не будет зафиксирован разрыв сетевого соединения;

11.Используя зафиксированные значения скорости передачи информации и соответствующие им уровни ослабления в радиорелейном канале связи, заполняем таблицу;

| Скорость<br>информации, кбит/с | передачи | Уровень ослабления,<br>дБ |
|--------------------------------|----------|---------------------------|
|                                |          |                           |

12.На основе полученных значений строим график зависимости скорости передачи информации от величины ослабления в радиорелейном канале связи.

# а. Измерение чувствительности канала тональной частоты (ТЧ) по заданному значению коэффициента нелинейных искажений

2. Для высокочастотного генератора Г2-221 устанавливаем частоту формирования сигналов, равную 1 кГц, и уровень выходного сигнала, равный 0,76 дБ;

3. На управляемом аттенюаторе TT-4138/В устанавливаем уровень ослабления в радиорелейном канале связи равным 60 дБ;

4. На автоматическом измерителе нелинейных искажений С6-11 переходим в режим измерения коэффициента гармоник;

5. При помощи автоматического измерителя нелинейных искажений убеждаемся, что значение коэффициента гармоник в канале тональной частоты находится в пределах 1,5%;

6. При помощи управляемого аттенюатора увеличиваем уровень ослабления в канале до тех пор, пока коэффициент гармоник не станет равным заданному;

7. Фиксируем значение ослабления, вносимого управляемым аттенюатором в канал связи, соответствующее заданному коэффициенту гармоник;

8. Используя зафиксированное значение ослабления, рассчитаем чувствительность канала тональной частоты по заданному коэффициенту гармоник:

### ИЗУЧЕНИЕ ИНТЕРФЕЙСА И ОСВОЕНИЕ ПОРЯДКА РАБОТЫ С СОВРЕМЕННЫМ ИЗМЕРИТЕЛЬНЫМ ОБОРУДОВАНИЕМ (ВЕКТОРНЫМ ГЕНЕРАТОРОМ Е4438С И АНАЛИЗАТОРОМ СПЕКТРА N9320A)

**Цель работы:** изучение современного измерительного оборудования и приобретение практических навыков работы с ним.

Структурная схема измерительной установки:

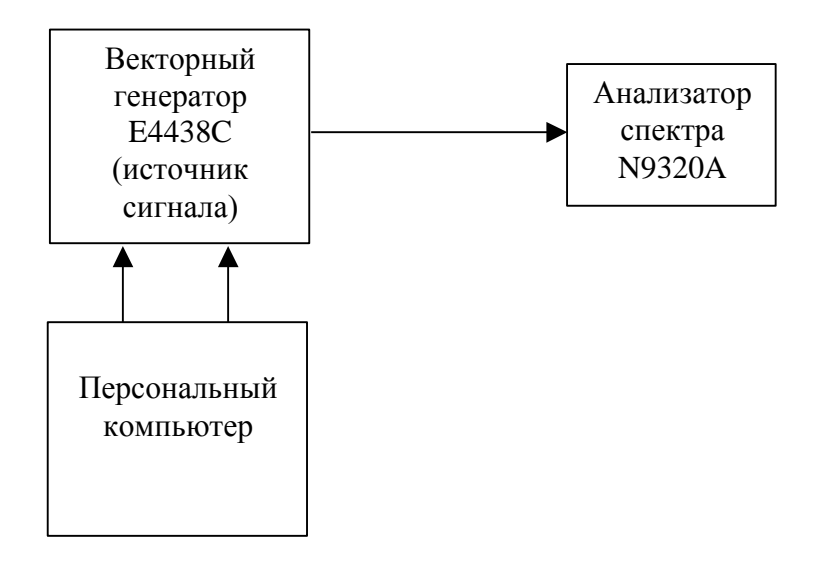

Порядок выполнения работы

- 1. Используя документацию производителя измерительного оборудования (Agilent) изучить основные технические характеристики, органы управления и назначение входов и выходов измерительных приборов.
- 2. Включить векторный генератор и анализатор спектра (путем нажатия на

кнопку **О** соответствующих измерительных приборов) и персональный компи ютер)

компьютер).

- 3. Перевести векторный генератор в режим дистанционного управления.
- 3.1. Вызвать специализированную программу ввода/вывода для измерительного оборудования семейства Agilent путем клика правой клавишей манипулятора «мышь» по иконке в панели задач и выбора пункта «Agilent Connection Expert» в соответствующем всплывающем меню.
- 3.2. После загрузки программного обеспечения ввода/вывода появиться окно со следующим содержанием

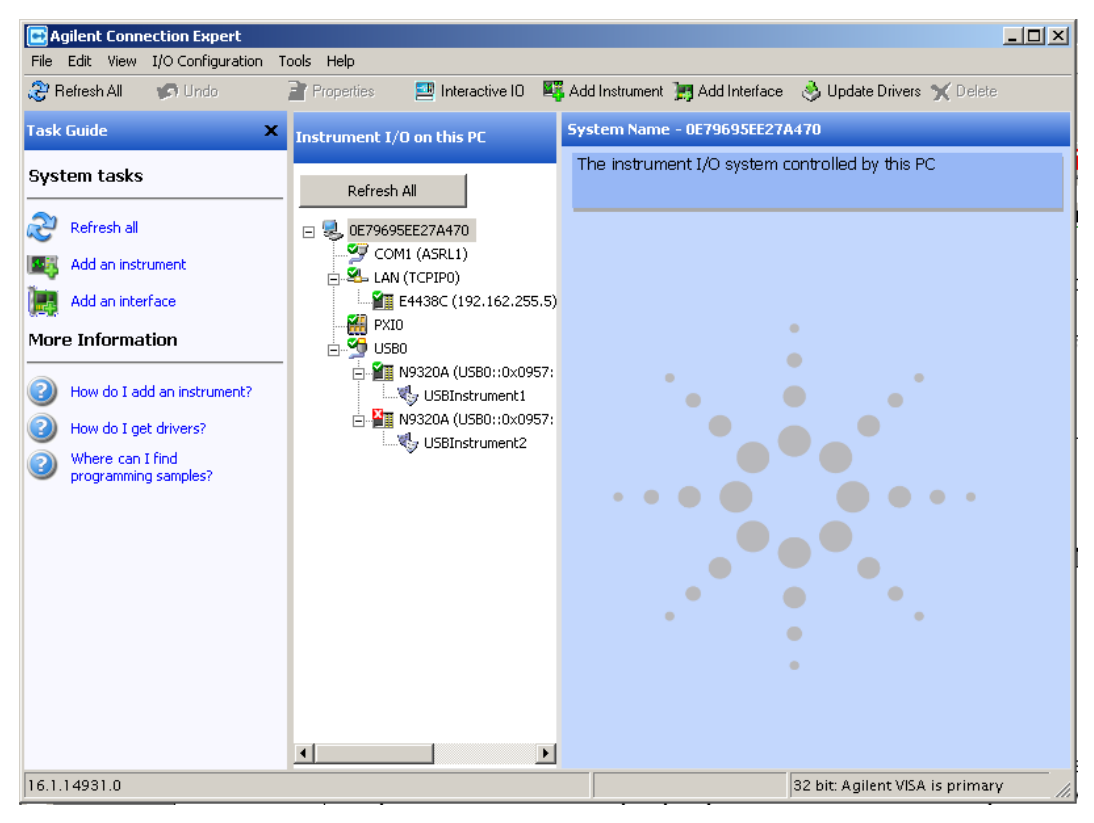

- 3.3. В отобразившемся «дереве» Instrument I/O on this PC левой кнопкой мыши выбрать E4438C (192.162.255...).
- 3.4. При правильном выборе подключенного оборудования окно «Agilent Connection Expert» примет следующий вид

| Agilent Connection Expert                                                                    |                                     |                              |                                                               |
|----------------------------------------------------------------------------------------------|-------------------------------------|------------------------------|---------------------------------------------------------------|
| File Edit View I/O Configuration T                                                           | ools Help                           |                              |                                                               |
| 🍣 Refresh All 🛛 🍘 Undo                                                                       | 📝 Properties 🛛 🔤 Interactive IO 🛛 🖉 | Add Instrument 📜 Add Inter   | face 🔌 Update Drivers 🗙 Delete                                |
| Task Guide 🛛 🗙                                                                               | Instrument I/O on this PC           | LAN Instrument - E4438C      |                                                               |
| Tasks for This Instrument                                                                    | Refresh All                         | An instrument connecter      | d to the LAN                                                  |
| Refresh this instrument                                                                      | E 🛃 0E79695EE27A470                 | Both the address check       | and the identification were done                              |
| Change properties                                                                            | COM1 (ASRL1)                        |                              | Change Properties                                             |
| Send commands to this                                                                        | E4438C (192,162,255.5)              | Instrument Properties Insta  | alled Software                                                |
| Find or update drivers                                                                       |                                     | VISA address:                | TCPIP0::192.162.255.5::inst0::INSTR                           |
| Add a programming alias                                                                      | USBInstrument1                      | IDN string:<br>Manufacturer: | Agilent Technologies, E4438C, MY45095<br>Agilent Technologies |
|                                                                                              | USBInstrument2                      | Model code:                  | E4438C                                                        |
| X Delete                                                                                     |                                     | Serial number:               | MY45095059                                                    |
| General Tasks                                                                                |                                     | Firmware:                    | C.05.83                                                       |
|                                                                                              |                                     | SICL address:                | lan[192.162.255.5]:inst0                                      |
| Refresh all                                                                                  |                                     | Address check:               | Yes                                                           |
| Add an instrument                                                                            |                                     | Auto-identify:               | Yes                                                           |
| More Information                                                                             |                                     |                              | Instrument Web Interface                                      |
| <ul> <li>How do I get drivers?</li> <li>Where can I find<br/>programming samples?</li> </ul> |                                     |                              |                                                               |
|                                                                                              |                                     |                              |                                                               |
| 16.1.14931.0                                                                                 |                                     |                              | 32 bit: Agilent VISA is primary                               |

3.5. Кликнуть левой клавишей мыши по кнопке «Instrument Web Interfeice...» при этом произойдет загрузка страницы Web доступа следующего вида

| еледуюш                    | er o bliga                             |                                |                                             |                             |
|----------------------------|----------------------------------------|--------------------------------|---------------------------------------------|-----------------------------|
| 🖉 Welcome to Agilent 1     | Cechnologies Web-Enabled Site - W      | /indows Internet Explorer      |                                             | <u>_   ×</u>                |
| 🔆 🕘 🗢 🙋 http://            | 192.162.255.5/default.html             | <b>_</b> 🖻                     | 🗲 🗙 ಶ Live Search                           | <b>₽</b> •                  |
| Файл Правка Вид            | Избранное Сервис Справка               |                                |                                             |                             |
| 🖕 Избранное 🛛 <i> (</i> We | lcome to Agilent Technologies Web-Enab | oled Site 💧 🔹 🗄                | 🔄 🖌 🖃 🖶 👻 Страница 👻 Безопасность 👻 Сер     | вис • 🔞 • »                 |
|                            |                                        |                                | Support   Manuals   Products                | Agilent Site                |
| Agilent Tec                | hnologies ESG                          | Series Signal Gener            | rator Another web-enab<br>from Agilent Tech | pled instrument<br>nologies |
| Welcome Page               | Welcome to your<br>Web-Enabled ES      | SG                             |                                             | <u>*</u>                    |
| Web Control                | Information about this We              | b-Enabled ESG:                 |                                             |                             |
| Scpl Telpet                | Instrument:                            | E4438C ESG                     |                                             |                             |
|                            | Serial Number:                         | MY45095059                     |                                             |                             |
| Help with<br>this Page     | Description:                           | Agilent E4438C (MY45095059)    |                                             |                             |
|                            | Hostname:                              | A-E4438C-095059                |                                             |                             |
|                            | IP Address:                            | 192.162.255.5                  |                                             |                             |
|                            | VISA TCPIP Connect String:             | TCPIP0::A-E4438C-095059::INSTR |                                             |                             |
|                            | Firmware Revision:                     | C.05.83                        |                                             |                             |
|                            | Options:                               | 506,602,UN7,UNB,UNJ            |                                             |                             |
|                            | Ethernet (MAC) Address                 | 00:30:03:06:14:83              |                                             | ▼<br>▼                      |
|                            |                                        |                                | 🔞 🚱 Интернет 🛛 🖓 🔹                          | ₹100% • //                  |

3.6. Перейти на Web страницу управления векторным генератором, кликнув левой клавишей мыши по кнопке «Signal Generator Web Control»

| Attp://192.162.255.5/display - Windows Internet Explorer                                                                     |                                                  | _ 8 ×        |
|----------------------------------------------------------------------------------------------------|--------------------------------------------------|--------------|
| Solution > 2 http://192.162.255.5/display                                                                                    | 🔽 🗟 👉 🗙 灯 Live Search                            | <b>P</b> •   |
| Файл Правка Вид Избранное Сервис Справка                                                                                     |                                                  |              |
| 👷 Избранное 🖉 http://192.162.255.5/display                                                                                   | 🏠 🔹 🗟 👻 🖃 🖶 👻 Страница 👻 Безопасность 👻 Сервис 👻 | <b>?</b> • " |
| FREQUENCY<br>6.000 000 000 00 GHz<br>-136.00 dBm<br>FL<br>ERR FF 000<br>ERR FF 000<br>ERROR: -315, Configuration memory lost | $\ \ \ \ \ \ \ \ \ \ \ \ \ \ \ \ \ \ \ $         |              |
| Instrument is now operating in remote<br>Press 'Local' key to use front par                                                  | en mode.<br>nel.                                 |              |
| SCPI command                                                                                                    | SEND                                             |              |
|                                                                                                    |                                                  | -            |
|                                                                                                    | 📔 🔽 😌 Интернет                                   | % • //       |
| 🐉 Пуск 🖙 2GB (F:) 👘 метода - Місго 📆 е4400-90503 📆 N9320_90001 🦹 4 - Paint                                                   | 🥖 Welcome to Agi 🥖 http://192.16 🔣 🔍 🗊 😿         | 13:57        |

3.7. Клик левой клавишей мыши по «подсвеченной» кнопке «Local» откроет дистанционный доступ к элементам управления векторным генератором E4438C, расположенным на его передней панели.

| <i>(</i> http://192.16 | 52.255.5/display - Windows   | Internet Explorer          |                   |             |                                                                                                    |                                                     |                                                      | _ 8 ×                                              |
|------------------------|------------------------------|----------------------------|-------------------|-------------|----------------------------------------------------------------------------------------------------|-----------------------------------------------------|------------------------------------------------------|----------------------------------------------------|
| 00 - 6                 | http://192.162.255.5/display | ,                          |                   | •           | 🗟 🕁 🗙 ಶ                                                                                                    | ive Search                                          |                                                      | <b>P</b> •                                         |
| Файл Правка            | Вид Избранное Сервис         | Справка                    |                   |             |                                                                                                    |                                                     |                                                      |                                                    |
| 쓹 Избранное            | éhttp://192.162.255.5/disp   | blay                       |                   | <u>a</u>    | • 🗟 • 🖃 🖶 •                                                                                                    | Страница 👻 Безопас                                  | ность 👻 Сер                                          | вис • 🔞 • »                                        |
| FREQUENCY              | 6.000 000 00                 | 00 00 бнz ( <sup>Алр</sup> | 136.00 dBm<br>ERR |             | Freq     M       Ampl     S       7     8     9       4     5     6       1     2     3       0     .     -       < 1/.     V     > | lode MUX<br>etup Aux<br>I/Q<br>ave Recall<br>Preset | AM S<br>FM I<br>Pulse L<br>Trig Ha<br>MOD C<br>RF Or | weep<br>Jtility<br>F Out<br>⊧lp<br>Dn/Off<br>_ocal |
|                        |                              |                            | 01/01/2070 04:08  |             |                                                                                                    |                                                     |                                                      |                                                    |
|                        | SC                           | PI command                 |                   |             | S                                                                                                    | END                                                 |                                                      |                                                    |
| Готово                 |                              |                            |                   |             | 🛛 🔯 😜 Интерне                                                                                                    | т                                                   | - F                                                  | 100% • //                                          |
| 🏄 Пуск 🛛 🥪 26          | B (F:) 🛛 🕅 метода -          | Micro 📆 e4400-90503        | 🔁 N9320_90001     | 🥡 5 - Paint | 🏉 Welcome to Agi                                                                                                    | <i>6</i> http://192.16                              | EN < 💕                                               | 14:03                                              |

- 4. После загрузки программного обеспечения измерительных приборов и персонального компьютера при красном свечении индикатора «Remote» перевести анализатор спектра в режим местного управления (управления с передней панели прибора) путем нажатия на кнопку «Preset/System».
- 5. Установить указанную преподавателем центральную частоту и уровень сигнала генерируемого векторным генератором (см. инструкцию пользователя Agilent E4438C).
- 6. Установить соответствующий режим измерения анализатора спектра (центральную частоты и диапазон анализа, полосы пропускания ВЧ и НЧ трактов, тип детектора, параметры отображения спектрограммы, параметры чувствительности, см. инструкцию пользователя Agilent N9320A) позволяющий четко идентифицировать сигнал, поступающий с векторного генератора. Идентификация может четко контролироваться путем включения и выключения выходного сигнала генератора соответствующей кнопкой (см. инструкцию пользователя Agilent E4438C).

Примечание: существующие погрешности реального измерительного оборудования могут затруднить выполнение п.б. за одну итерацию. Для облегчения «поиска» сигнала генерируемого векторным генератором

целесообразно произвести несколько итераций с уровнем сигнала, чувствительностью, полосами анализа и пропускания анализатора спектра.

- 7. Полученную спектрограмму предъявить преподавателю.
- 8. Увеличить уровень сигнала, формируемого векторным генератором на 40дБ.
- 9. Установить угловую модуляцию формируемого сигнала с параметрами указанными преподавателем (см. инструкцию пользователя Agilent E4438C).
- 10. Установить соответствующий режим измерения анализатора спектра (центральную частоты и диапазон анализа, полосы пропускания ВЧ и НЧ трактов, тип детектора, параметры отображения спектрограммы, параметры чувствительности, см. инструкцию пользователя Agilent N9320A) позволяющий получить четкую спектрограмму.
- 11.Полученную спектрограмму предъявить преподавателю.

### ИССЛЕДОВАНИЕ ВЛИЯНИЯ ПРЕДМОДУЛЯЦИОННОГО ФИЛЬТРА НА СПЕКТРАЛЬНЫЕ ХАРАКТЕРИСТИКИ СИГНАЛОВ С ЦИФРОВОЙ МОДУЛЯЦИЕЙ

**Цель работы:** исследование влияния на спектральные характеристики сигналов с частотной и фазовой манипуляциями типа и параметров предмодуляционного фильтра.

### Структурная схема измерительной установки:

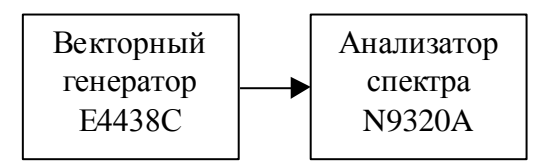

#### Порядок выполнения работы

- 1. Исследование влияния на спектральные характеристики сигналов с частотной манипуляцией типа и параметров предмодуляционного фильтра.
- 1.1. Установить следующие параметры генерации сигнала:
  - Центральная частота генерируемого сигнала 1 ГГц;
  - Уровень сигнала минус 30 дБм;
  - Вид модуляции генерируемого сигнала двухуровневая частотная манипуляция;
  - Скорость манипуляции 300 кбит/с;
  - Манипулирующий сигнал PN23;
  - Девиация частоты 1,2 МГц;

### • Предмодуляционный фильтр – Rectangle (прямоугольный).

Примечание: Установка вида сигнала (двухуровневой частотной манипуляции и ее параметров):

- 1) Нажать кнопку «Mode Setup»
- 2) Нажать клавишу экранного меню «Custom»
- 3) Нажать клавишу экранного меню «Real Time I/Q Baseband»
- 4) Клавишей экранного меню перевести генератор в состояние «Custom-On»
- 5) Нажать клавишу экранного меню «Data», нажать клавишу экранного меню «PN Sequence» и затем соответствующей клавишей экранного меню выбрать «PN23»
- 6) Нажать клавишу экранного меню «Filter» для выбора типа предмодуляционного фильтра
- 7) Нажать клавишу экранного меню «Select»
- 8) Нажать клавишу экранного меню «More»
- 9) Соответствующей клавишей экранного меню выбрать тип фильта «Rectangle» (прямоугольный)
- 10) Нажать кнопку «Return»
- 11) Нажать клавишу экранного меню «Symbol Rate»
- 12) Используя кнопки цифровой клавиатуры ввести число «300»
- 13) Нажать клавишу экранного меню «ksps»
- 14) Нажать кнопку «Return»
- 15) Нажать клавишу экранного меню «Modulation Type»
- 16) Нажать клавишу экранного меню «Select»
- 17) Нажать клавишу экранного меню «FSK» (частотная манипуляция)
- 18) Используя кнопки цифровой клавиатуры ввести число «1.2»
- 19) Нажать клавишу экранного меню «МНг»
- 20) Нажать клавишу экранного меню «2-Lvl FSK»
- 21) Нажать кнопку «Return»
- 22) Нажать кнопку «Frequency»
- 23) Используя кнопки цифровой клавиатуры ввести число «1»
- 24) Нажать клавишу экранного меню «GHz»
- 25) Нажать кнопку «Amplitude»
- 26) Используя кнопки цифровой клавиатуры ввести число «-30»
- 27) Нажать клавишу экранного меню «dBm»
- 28) Включить радиочастоный выход генератора нажав кнопку «RF On/Off»
- 1.2. Получить спектрограмму сгенерированного сигнала.

Примечание: Установка режима и параметров измерения анализатора спектра для контроля сигнала на входе векторного генератора сигналов:

- 1) Нажать кнопку «Frequency»
- 2) Используя кнопки цифровой клавиатуры ввести число «1» установить центральную частоту полосы анализа
- 3) Нажать клавишу экранного меню «GHz»
- 4) Нажать кнопку «SPAN»
- 5) Используя кнопки цифровой клавиатуры ввести число «9» установить ширину полосы анализа
- 6) Нажать клавишу экранного меню «МНг»
- 7) Нажать кнопку «BW/Avg»
- 8) Перевести анализатор спектра в режим ручного управления полосой пропускания нажав соответствующую клавишу экранного меню «Полоса проп.»
- 9) Используя кнопки цифровой клавиатуры ввести число «10» - установить ширину полосы пропускания
- 10) Нажать клавишу экранного меню «kHz»
- 11) Примерный вид экрана спектроанализатора приведен на рисунке

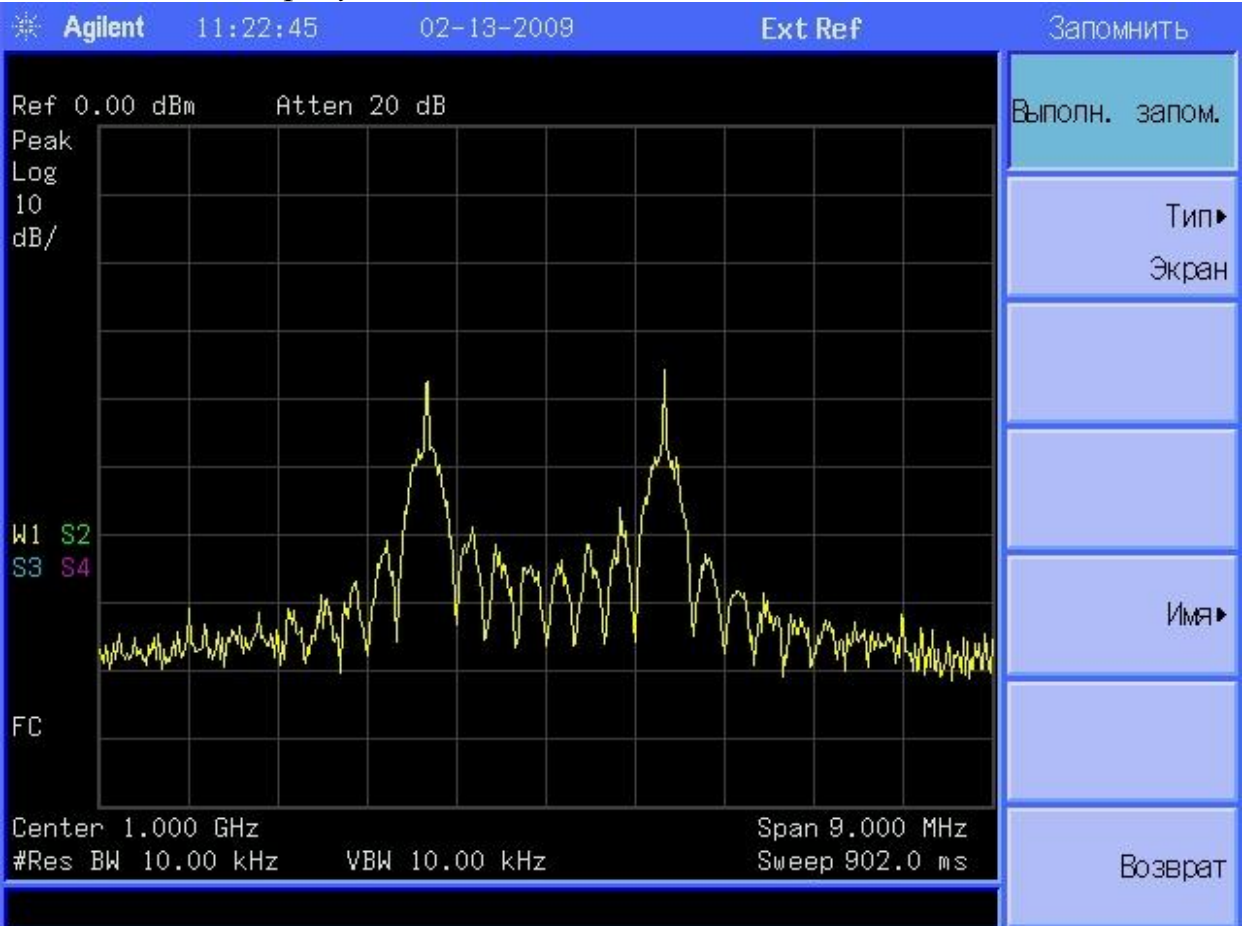

1.3. Перевести анализатор спектра в режим измерения занимаемой полосы частот и произвести ее измерение.

Примечание: Установка режима и параметров измерения анализатора спектра для контроля занимаемой сигналом полосы частот:

- 1) Нажать кнопку «Means»
- 2) Нажать клавишу экранного меню «Заним. Полоса»
- 3) Включить режим удержания максимума (нажать два раза соответствующую клавишу экранного меню)
- 4) Примерный вид экрана спектроанализатора приведен на рисунке

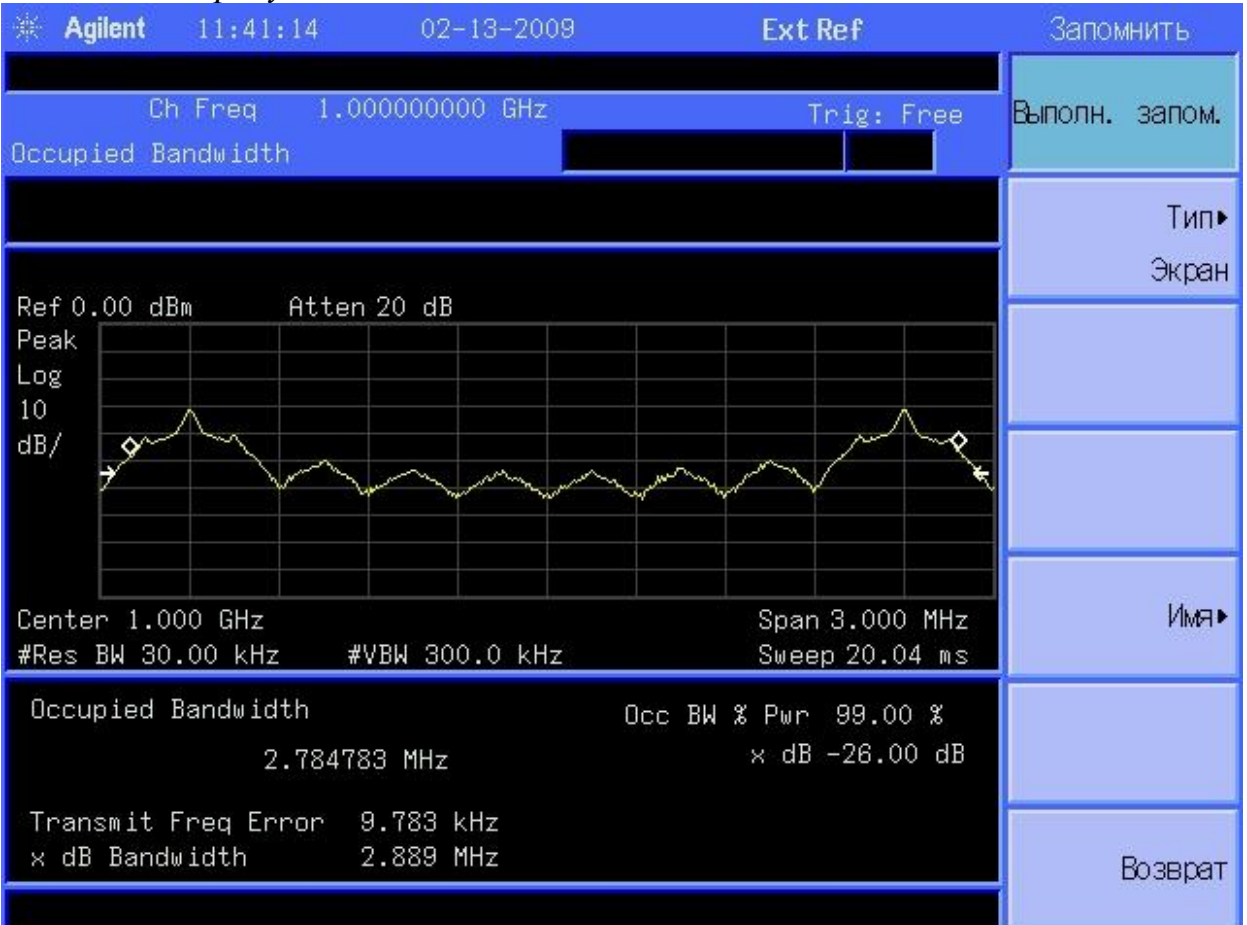

- 1.4. Перевести анализатор спектра в режим измерения уровня сигнала в соседних каналах.
- 1.5. Измерить уровень сигнала в нижнем и верхнем соседних каналах относительно уровня сигнала в основном канале.

Примечание: Установка режима и параметров измерения анализатора спектра для контроля занимаемой сигналом полосы частот:

- 1) Нажать кнопку «Means»
- 2) Нажать клавишу экранного меню «Мщ. в сос. ка.»
- 3) Нажать клавишу экранного меню «Пол. инт. кан.»
- 4) Используя кнопки цифровой клавиатуры ввести число «3» установить ширину занимаемой сигналом полосы частот.

- 5) Нажать клавишу экранного меню «МНг»
- 6) Нажать клавишу экранного меню «Смещ./Пред.»
- 7) Нажать клавишу экранного меню «Част. смещен.»
- 8) Используя кнопки цифровой клавиатуры ввести число «3» установить частоту смещения соседних каналов относительно центральной частоты сигнала.
- 9) Нажать клавишу экранного меню «МНг»
- 10) Нажать кнопку «BW/Avg»
- 11) При необходимости перевести анализатор спектра в режим ручного управления полосой пропускания нажав соответствующую клавишу экранного меню «Полоса проп.»
- 12) Используя кнопки цифровой клавиатуры ввести число «10» установить ширину полосы пропускания
- 13) Нажать клавишу экранного меню «kHz»
- 14) Примерный вид экрана спектроанализатора приведен на рисунке

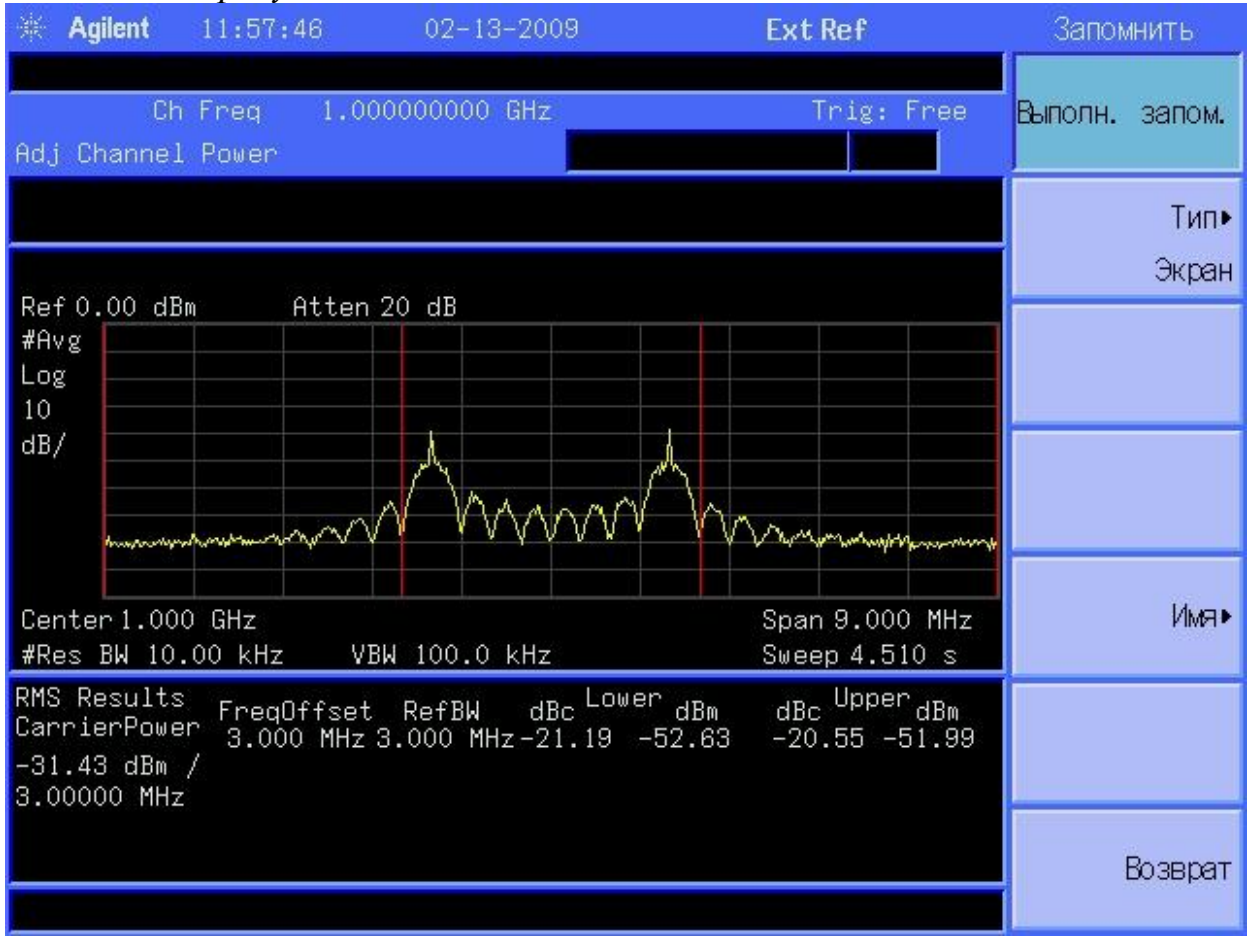

1.6. Изменить предмодуляционный фильтр на гауссовский с отношением полосы пропускания к полосе манипулирующего сигнала равном 0,1 *Примечание: На векторном генераторе* 

1) Нажать кнопку «Mode Setup»

- 2) Нажать клавишу экранного меню «Filter»
- 3) Нажать клавишу экранного меню «Select»
- 4) Соответствующей кнопкой экранного меню выбрать «Gaussian»
- 5) Нажать клавишу экранного меню «Filter BbT»
- 6) Используя клавиши цифровой клавиатуры ввести число «0.1»
- 7) Нажать клавишу экранного меню «Enter»
- 1.7. Получить спектрограмму сгенерированного сигнала.

Примечание: На анализаторе спектра

- 1) Нажать кнопку «Means»
- 2) Нажать клавишу экранного меню «Измерение выкл.»
- 3) Примерный вид экрана спектроанализатора приведен на рисунке

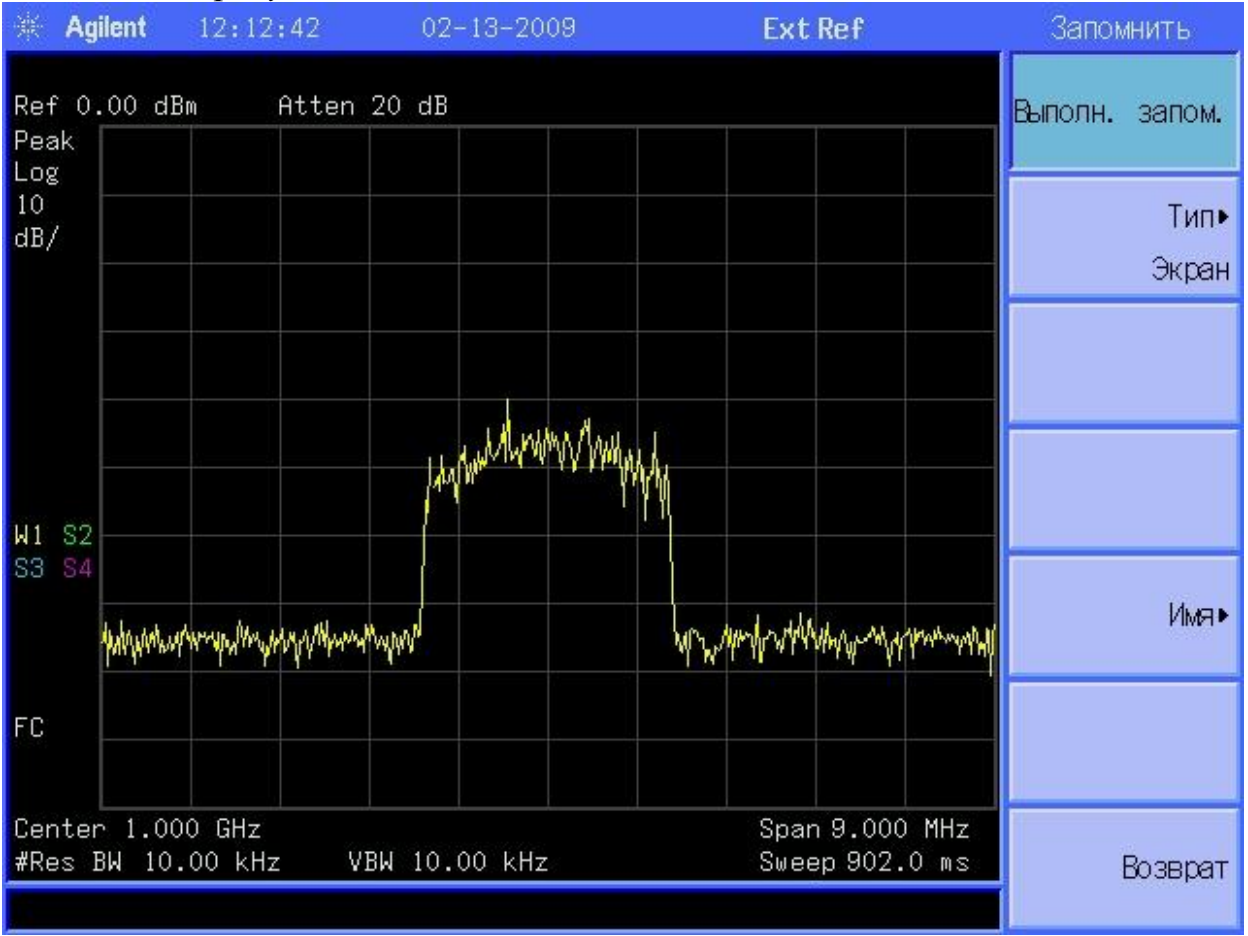

- 1.8. Перевести анализатор спектра в режим измерения занимаемой полосы частот и произвести ее измерение.
- 1.9. Измерить уровень сигнала в нижнем и верхнем соседних каналах относительно уровня сигнала в основном канале.
- 1.10. Повторить измерения по п.1.6 для других отношений полосы пропускания к полосе манипулирующего сигнала (0,3; 0,6; 1,0; 2,0).
- 1.11. Построить зависимость уровень сигнала в нижнем и верхнем соседних каналах относительно уровня сигнала в основном канале для

различных отношений полосы пропускания к полосе манипулирующего сигнала и сравнить с полученными результатами для прямоугольного предмодуляционного фильтра.

- 2. Исследование влияния на спектральные характеристики сигналов с фазовой манипуляцией типа и параметров предмодуляционного фильтра.
- 2.1. Установить следующие параметры генерации сигнала:
  - Центральная частота генерируемого сигнала 1 ГГц;
  - Уровень сигнала минус 30 дБм;
  - Вид модуляции генерируемого сигнала бинарная фазовая манипуляция;
  - Скорость манипуляции 300 кбит/с;
  - Манипулирующий сигнал PN23;
  - Предмодуляционный фильтр Rectangle (прямоугольный)
- 2.2. Получить спектрограмму сгенерированного сигнала.
- 2.3. Перевести анализатор спектра в режим измерения уровня сигнала в соседних каналах.
- 2.4. Измерить уровень сигнала в нижнем и верхнем соседних каналах относительно уровня сигнала в основном канале.
- 2.5. Изменить предмодуляционный фильтр на гауссовский с отношением полосы пропускания к полосе манипулирующего сигнала равном 0,1
- 2.6. Измерить уровень сигнала в нижнем и верхнем соседних каналах относительно уровня сигнала в основном канале.
- 2.7. Повторить измерения по п.2.6 для других отношений полосы пропускания к полосе манипулирующего сигнала (0,3; 0,6; 1,0; 2,0).
- 2.8. Построить зависимость уровень сигнала в нижнем и верхнем соседних каналах относительно уровня сигнала в основном канале для различных отношений полосы пропускания к полосе манипулирующего сигнала и сравнить с полученными результатами для прямоугольного предмодуляционного фильтра.

### ОПРЕДЕЛЕНИЕ ЧУВСТВИТЕЛЬНОСТИ ЦИФРОВОГО ПРИЕМНОГО УСТРОЙСТВА

**Цель работы:** определение чувствительности цифрового канала связи с двухуровневой частотной манипуляцией при различных значениях вероятности ошибочного приема.

Структурная схема измерительной установки:

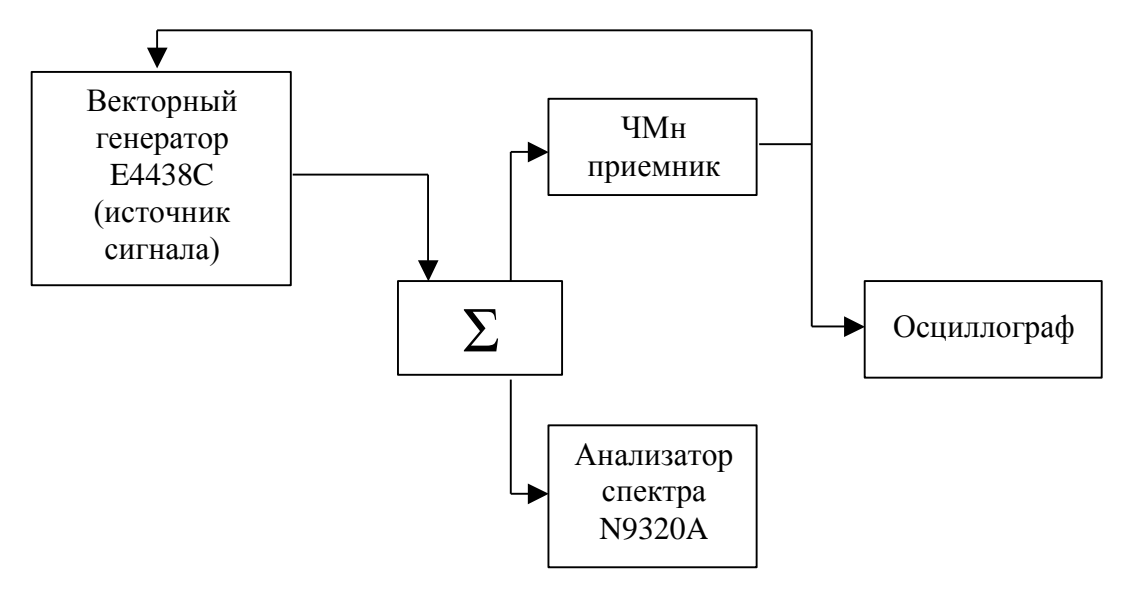

Измерительная установка состоит ИЗ источника полезного сигнала (векторный генератор Е4438С) с инсталлированной функцией измерителя вероятности ошибки, источника помехового сигнала (векторный генератор E4438C), согласованного приемника сумматора, частотноманипулированных радиосигналов, анализатора спектра для контроля входного сигнала приемника частотно-манипулированных сигналов и осциллографа для контроля выходного сигнала приемника частотноманипулированных сигналов.

Основные параметры ЧМн приемника:

- Частота настройки 160,85 МГц;
- Девиация частоты –4,5 кГц
- Скорость манипуляции 1,2 кбит/с
- Критерий нормального функционировани вероятность ошибки не более 1×10<sup>-3</sup>.

Порядок выполнения работы

- 1. Определение чувствительности ЧМн приемника.
- 1. Установить следующие параметры генирируемого полезного сигнала

- Вид сигнала сигнал с двухуровневой частотной манипуляцией;
- Девиация частоты –4,5 кГц
- Скорость манипуляции 1,2 кбит/с
- Модулирующие данные PN23
- Частота настройки 160,85 МГц;
- Уровень выходного сигнала минус 70 дБм

Примечание: Установка вида сигнала (двухуровневой частотной манипуляции и ее параметров):

- 29) Нажать кнопку «Mode Setup»
- 30) Нажать клавишу экранного меню «Custom»
- 31) Нажать клавишу экранного меню «Real Time I/Q Baseband»
- 32) Клавишей экранного меню перевести генератор в состояние «Custom-On»
- 33) Нажать клавишу экранного меню «Data», нажать клавишу экранного меню «PN Sequence» и затем соответствующей клавишей экранного меню выбрать «PN23»
- 34) Нажать клавишу экранного меню «Filter» для выбора типа предмодуляционного фильтра
- 35) Нажать клавишу экранного меню «Select»
- 36) Нажать клавишу экранного меню «More»
- 37) Соответствующей клавишей экранного меню выбрать тип фильта «Rectangle» (прямоугольный)
- 38) Нажать кнопку «Return»
- 39) Нажать клавишу экранного меню «Symbol Rate»
- 40) Используя кнопки цифровой клавиатуры ввести число «1200»
- 41) Нажать клавишу экранного меню «sps»
- 42) Нажать кнопку «Return»
- 43) Нажать клавишу экранного меню «Modulation Type»
- 44) Нажать клавишу экранного меню «Select»
- 45) Нажать клавишу экранного меню «FSK» (частотная манипуляция)
- 46) Используя кнопки цифровой клавиатуры ввести число «4.5»
- 47) Нажать клавишу экранного меню «kHz»
- 48) Нажать клавишу экранного меню «2-Lvl FSK»
- 49) Нажать кнопку «Return»
- 50) Нажать кнопку «Frequency»
- 51) Используя кнопки цифровой клавиатуры ввести число «160.85»
- 52) Нажать клавишу экранного меню «МНг»
- 53) Нажать кнопку «Amplitude»

- 54) Используя кнопки цифровой клавиатуры ввести число «-70»
- 55) Нажать клавишу экранного меню «dBm»
- 56) Включить радиочастоный выход генератора нажав кнопку «RF On/Off»
- 2. Используя анализатор спектра проконтролировать наличие и вид сигнала на входе приемника частотно-манипулированных сигналов

Примечание: Установка режима и параметров измерения анализатора спектра для контроля сигнала на входе приемника частотноманипулированных сигналов:

- 12) Нажать кнопку «Frequency»
- 13) Используя кнопки цифровой клавиатуры ввести число «160.85» - установить центральную частоту полосы анализа
- 14) Нажать клавишу экранного меню «МНг»
- 15) Нажать кнопку «SPAN»
- 16) Используя кнопки цифровой клавиатуры ввести число «30»
   установить ширину полосы анализа
- 17) Нажать клавишу экранного меню «kHz»
- 18) Нажать кнопку «BW/Avg»
- 19) Перевести анализатор спектра в режим ручного управления полосой пропускания нажав соответствующую клавишу экранного меню «Полоса проп.»
- 20) Используя кнопки цифровой клавиатуры ввести число «10» - установить ширину полосы пропускания
- 21) Нажать клавишу экранного меню «Hz»
- 22) Нажать кнопку «Amplitude»
- 23) Используя кнопки цифровой клавиатуры ввести число «-70» - установить опорный уровень индикации результатов измерения
- 24) Нажать клавишу экранного меню «dBm»
- 25) Перевести анализатор спектра в режим ручного управления ослаблением входного сигнала нажав соответствующую клавишу экранного меню «Ослабление»
- 26) Используя кнопки цифровой клавиатуры ввести число «0» установить ослабление входного сигнала
- 27) Нажать клавишу экранного меню «dB»
- 28) Примерный вид экрана спектроанализатора приведен на рисунке

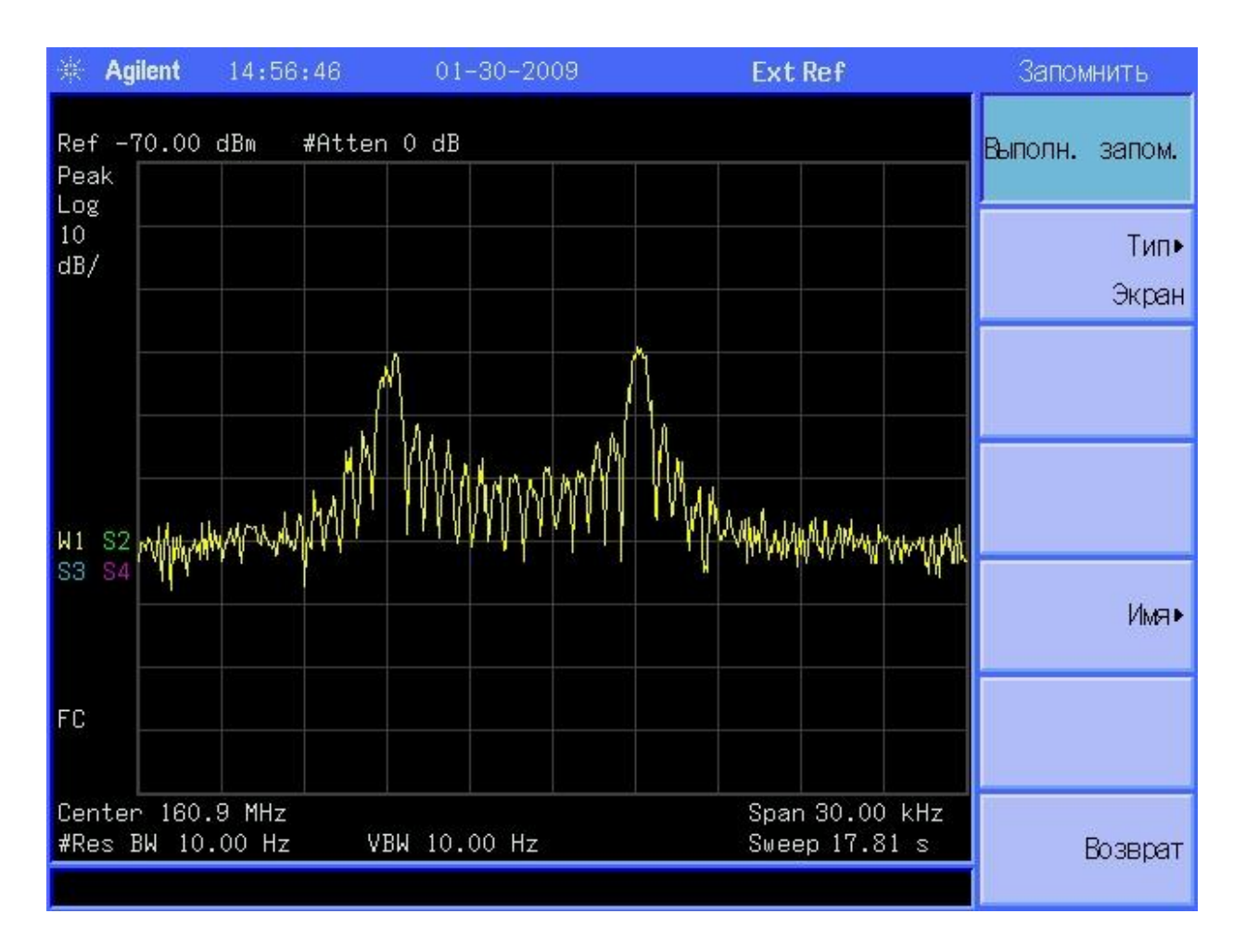

## 3. Установить режим измерения BERT на генераторе полезного сигнала с соответствующими параметрами измерения.

Примечание: Установка режима и параметров измерения вероятности ошибочного приема векторным генератором:

- 1) Нажать кнопку «Aux Fctn»
- 2) Нажать клавишу экранного меню «BERT»
- 3) Клавишей экранного меню перевести генератор в состояние «BERT On»
- 4) Нажать клавишу экранного меню «Configure BERT»
- 5) Нажать клавишу экранного меню «Data» и затем соответствующей клавишей экранного меню выбрать «PN23»
- 6) Нажать кнопку «Return»
- 7) Нажать клавишу экранного меню «Configure Trigger»
- 8) Нажать клавишу экранного меню «BERT Trigger»
- 9) Выбрать соответствующей клавишей экранного меню режим запуска измеренийползователем «Trigger Key»
- 10) Нажать кнопку «Return»
- 11) Перевести режим индикации вероятности ошибки в экспоненциальный, использую клавишу экранного меню «BERT Display»
- 12) Нажать клавишу экранного меню «I/Q Setup»

- 13) Нажать клавишу экранного меню «Treshold» и установить порог различения символов равный 1,65В, используя соответствующую клавишу экранного меню
- 14) Нажать клавишу экранного меню «Polarity Setup» и установить соответствующей клавишей экранного меню негативную полярность данных - «Data Polarity»
- 15) При нажатии на кнопку «Trigger» на дисплее генератора начнется счет проанализированных выходных данных приемника сигналов с частотной манипуляцией, по окончании анализа зафиксируется значение измеренной вероятности ошибки.
- 16) Два раза нажать кнопку «Return»
- 4. Уменьшая уровень полезного сигнала с шагом 2 дБ на каждом цикле измерения BER добиться вероятности ошибки демодуляции ЧМн-приемника равной или чуть большей чем 1×10<sup>-3</sup>.

Примечание: Перевод генератора в режим изменения уровня выходного сигнала:

- 1) Нажать клавишу экранного меню «Frequency and Amplitude Setup»
- 2) Нажать клавишу экранного меню «Amplitude Setup»
- 5. Увеличивая уровень полезного сигнала на 1 дБ на каждом цикле BER добиться добиться вероятности измерения ошибки демодуляции ЧМн-приемника менее чем 1×10<sup>-3</sup>, зафиксировать полученный уровень полезного сигнала как **уровень** чувствительности ограниченный шумом.

Примечание: Установка выходного уровня генератора полезного сигнала

- 1) Используя кнопки цифровой клавиатуры ввести число необходимый уровень выходного сигнала
- 2) Нажать клавишу экранного меню «dBm»

### ОПРЕДЕЛЕНИЕ ЗАВИСИМОСТИ ВЕРОЯТНОСТИ ОШИБОЧНОГО ПРИЕМА ОТ ОТНОШЕНИЯ ЭНЕРГИИ ПРИХОДЯЩЕЙСЯ НА ОДИН БИТ ПЕРЕДАВАЕМОЙ ИНФОРМАЦИИ К СПЕКТРАЛЬНОЙ ПЛОТНОСТИ ШУМА

**Цель работы:** Исследование влияния аддитивного шума на качественные характеристики демодуляции сигналов с дискретной модуляцией

Структурная схема измерительной установки:

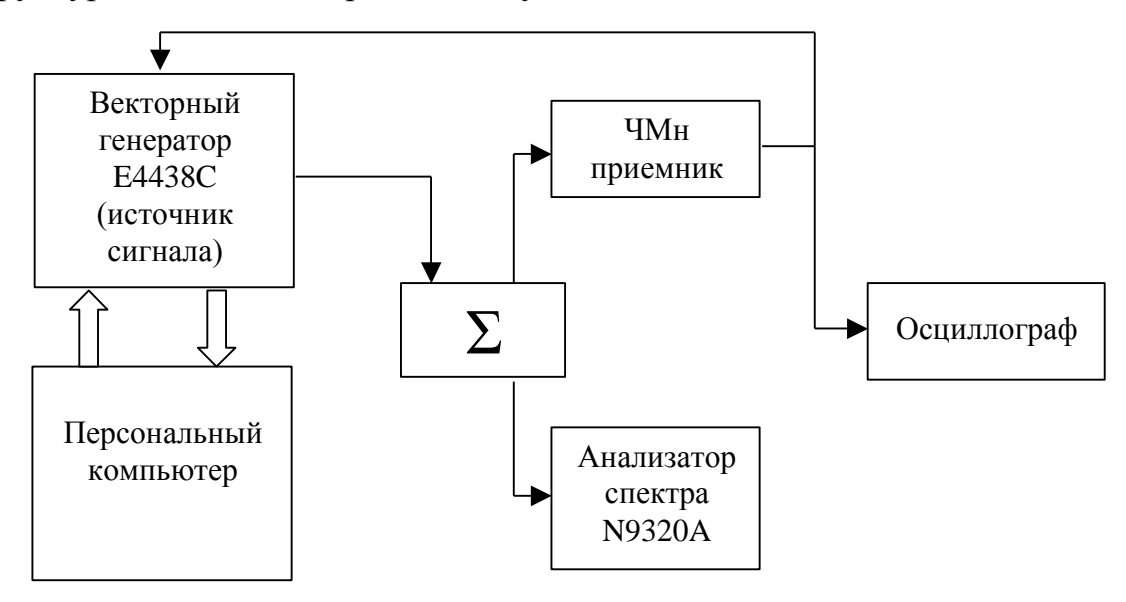

установка состоит из источника полезного Измерительная сигнала (векторный генератор Е4438С) с инсталлированной функцией измерителя вероятности ошибки, согласованного сумматора, приемника частотноманипулированных радиосигналов, персонального компьютера co специализированным процессором сигнальным И программным обеспечением, реализующими влияние канала связи на формируемый сигнал, анализатора спектра для контроля входного сигнала приемника частотноманипулированных сигналов и осциллографа для контроля выходного сигнала приемника частотно-манипулированных сигналов.

Основные параметры ЧМн приемника:

- Частота настройки 160,85 МГц;
- Девиация частоты –4,5 кГц
- Скорость манипуляции 1,2 кбит/с
- Критерий нормального функционирования вероятность ошибки не более 1×10<sup>-3</sup>.
- 1. Установить следующие параметры генирируемого полезного сигнала
  - Вид сигнала сигнал с двухуровневой частотной манипуляцией;

- Девиация частоты -4,5 кГц
- Скорость манипуляции 1,2 кбит/с
- Модулирующие данные PN23
- Частота настройки 160,85 МГц;
- Уровень выходного сигнала минус 30 дБм

Примечание: Установка вида сигнала (двухуровневой частотной манипуляции и ее параметров):

- 1) Нажать кнопку «Mode Setup»
- 2) Нажать клавишу экранного меню «Custom»
- 3) Нажать клавишу экранного меню «Real Time I/Q Baseband»
- 4) Клавишей экранного меню перевести генератор в состояние «Custom-On»
- 5) Нажать клавишу экранного меню «Data», нажать клавишу экранного меню «PN Sequence» и затем соответствующей клавишей экранного меню выбрать «PN23»
- 6) Нажать клавишу экранного меню «Filter» для выбора типа предмодуляционного фильтра
- 7) Нажать клавишу экранного меню «Select»
- 8) Нажать клавишу экранного меню «More»
- 9) Соответствующей клавишей экранного меню выбрать тип фильта «Rectangle» (прямоугольный)
- 10) Нажать кнопку «Return»
- 11) Нажать клавишу экранного меню «Symbol Rate»
- 12) Используя кнопки цифровой клавиатуры ввести число «1200»
- 13) Нажать клавишу экранного меню «sps»
- 14) Нажать кнопку «Return»
- 15) Нажать клавишу экранного меню «Modulation Type»
- 16) Нажать клавишу экранного меню «Select»
- 17) Нажать клавишу экранного меню «FSK» (частотная манипуляция)
- 18) Используя кнопки цифровой клавиатуры ввести число «4.5»
- 19) Нажать клавишу экранного меню «kHz»
- 20) Нажать клавишу экранного меню «2-Lvl FSK»
- 21) Нажать кнопку «Return»
- 22) Нажать кнопку «Frequency»
- 23) Используя кнопки цифровой клавиатуры ввести число «160.85»
- 24) Нажать клавишу экранного меню «МНг»
- 25) Нажать кнопку «Amplitude»
- 26) Используя кнопки цифровой клавиатуры ввести число «-70»
- 27) Нажать клавишу экранного меню «dBm»
- 28) Включить радиочастоный выход генератора нажав кнопку «RF On/Off»

### 2. Используя анализатор спектра проконтролировать наличие и вид сигнала на входе приемника частотно-манипулированных сигналов

Примечание: Установка режима и параметров измерения анализатора спектра для контроля сигнала на входе приемника частотноманипулированных сигналов:

- 1) Нажать кнопку «Frequency»
- 2) Используя кнопки цифровой клавиатуры ввести число «160.85» установить центральную частоту полосы анализа
- 3) Нажать клавишу экранного меню «МНг»
- 4) Нажать кнопку «SPAN»
- 5) Используя кнопки цифровой клавиатуры ввести число «30» установить ширину полосы анализа
- 6) Нажать клавишу экранного меню «kHz»
- 7) Нажать кнопку «BW/Avg»
- 8) Перевести анализатор спектра в режим ручного управления полосой пропускания нажав соответствующую клавишу экранного меню «Полоса проп.»
- 9) Используя кнопки цифровой клавиатуры ввести число «10» установить ширину полосы пропускания
- 10) Нажать клавишу экранного меню «Hz»
- *11) Нажать кнопку* «Amplitude»
- 12) Используя кнопки цифровой клавиатуры ввести число «-30» установить опорный уровень индикации результатов измерения
- 13) Нажать клавишу экранного меню «dBm»
- 14) Перевести анализатор спектра в режим ручного управления ослаблением входного сигнала нажав соответствующую клавишу экранного меню «Ослабление»
- 15) Используя кнопки цифровой клавиатуры ввести число «0» установить ослабление входного сигнала
- 16) Нажать клавишу экранного меню «dB»
- 17) Примерный вид экрана анализатора спектра приведен на рисунке

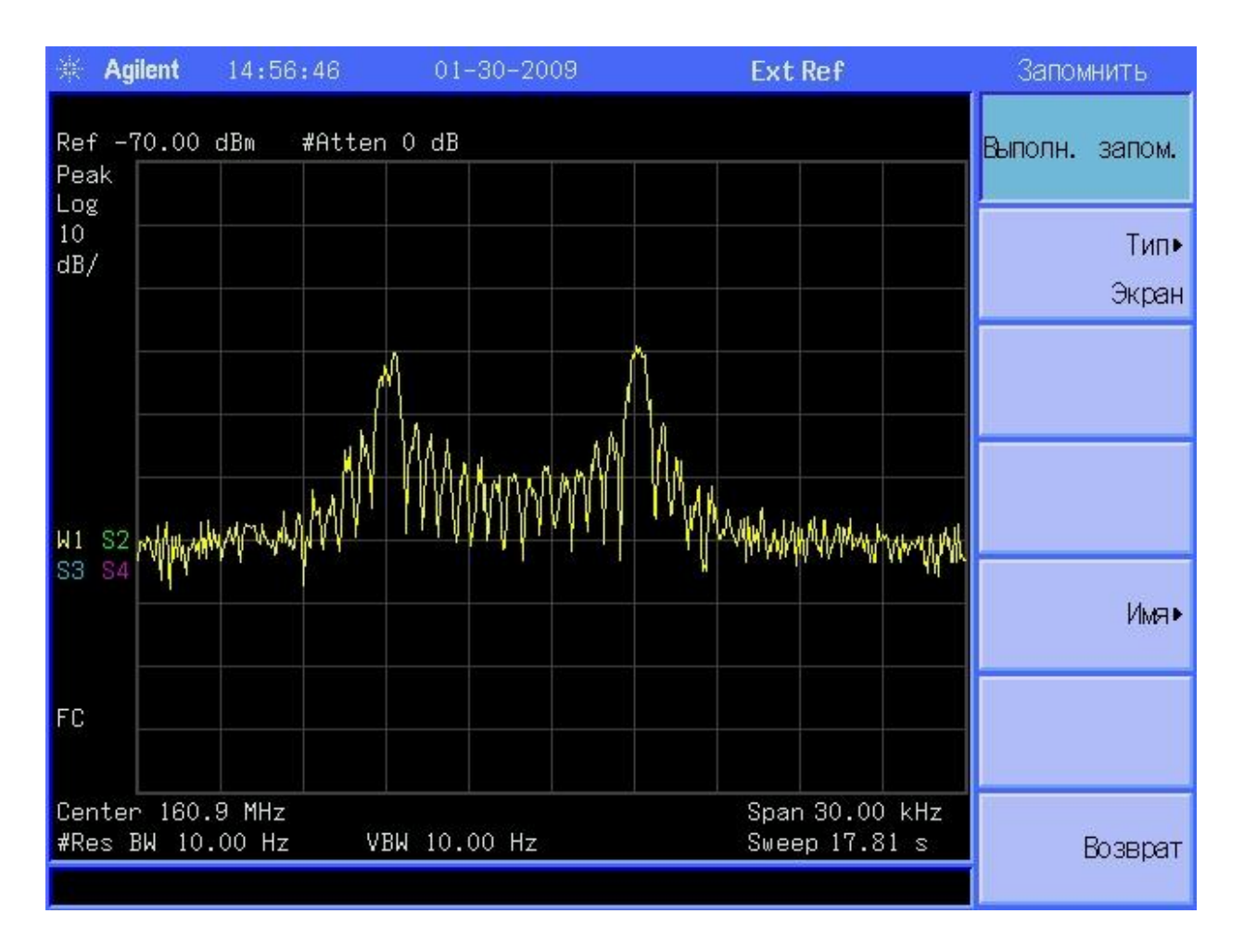

# 3. Установить режим измерения BERT на генераторе полезного сигнала с соответствующими параметрами измерения.

Примечание: Установка режима и параметров измерения вероятности ошибочного приема векторным генератором:

- 1) Нажать кнопку «Aux Fctn»
- 2) Нажать клавишу экранного меню «BERT»
- 3) Клавишей экранного меню перевести генератор в состояние «BERT On»
- 4) Нажать клавишу экранного меню «Configure BERT»
- 5) Нажать клавишу экранного меню «Data» и затем соответствующей клавишей экранного меню выбрать «PN23»
- 6) Нажать кнопку «Return»
- 7) Нажать клавишу экранного меню «Configure Trigger»
- 8) Нажать клавишу экранного меню «BERT Trigger»
- 9) Выбрать соответствующей клавишей экранного меню режим запуска измеренийползователем – «Trigger Key»
- 10) Нажать кнопку «Return»
- 11) Перевести режим индикации вероятности ошибки в экспоненциальный, использую клавишу экранного меню «BERT Display»
- 12) Нажать клавишу экранного меню «I/Q Setup»

- 13) Нажать клавишу экранного меню «Treshold» и установить порог различения символов равный 1,65В, используя соответствующую клавишу экранного меню
- 14) Нажать клавишу экранного меню «Polarity Setup» и установить соответствующей клавишей экранного меню негативную полярность данных - «Data Polarity»
- 15) При нажатии на кнопку «Trigger» на дисплее генератора начнется счет проанализированных выходных данных приемника сигналов с частотной манипуляцией, по окончании анализа зафиксируется значение измеренной вероятности ошибки.
- 16) Два раза нажать кнопку «Return»
- 4. На персональном компьютере запустить специализированное программное обеспечение «Fader»
  - 1) Два раза кликнуть по соответствующей иконке «Fader» левой клавишей мыши.
  - 2) В «всплывшем» выбрать «Most recently used hardware configuration» и нажать кнопку «OK» левой клавишей мыши. Загрузиться окно программы моделирования влияния на сигнал, формируемый векторным генератором E4438C следующего вида:

| withanni                                                                                                    | hel Einable                                                                                                    | l 🔽 Impaire                                                                                                    | ents Enabled                            | Cha                                                                        | nnel Resource                                                                                                    | FEDING.1                                                                                                    |                                                                                                    | Have          | durara Distaila                                                                                                    |            |                   |       |
|----------------------------------------------------------------------------------------------------|----------------------------------------------------------------------------------------------------|----------------------------------------------------------------------------------------------------|-----------------------------------------|----------------------------------------------------------------------------|----------------------------------------------------------------------------------------------------|----------------------------------------------------------------------------------------------------|----------------------------------------------------------------------------------------------------|---------------|----------------------------------------------------------------------------------------------------|------------|-------------------|-------|
| arrier Fre                                                                                                    | equency                                                                                                    | a je mpan                                                                                                    |                                         | _                                                                          |                                                                                                    | JEDING-1                                                                                                    |                                                                                                    | Han           | aware Details                                                                                                    |            |                   |       |
| n Band B                                                                                                    | RE Power I                                                                                                    | 0                                                                                                    |                                         | _                                                                          | Standard Pa                                                                                                    | th Config                                                                                                    | User Defined                                                                                                    |               |                                                                                                    |            |                   |       |
| Notaria n                                                                                                    |                                                                                                    | c)                                                                                                    | -30.00 dBm                              |                                                                            | Paths - Bandwi                                                                                                    | dth Config                                                                                                    | 12 Paths at Max Band                                                                                                    | dwidth 17.302 | MHz                                                                                                    |            |                   |       |
| amer Po                                                                                                    | wer (L)                                                                                                    |                                                                                                    | -30.00 dBm                              |                                                                            |                                                                                                    | an een g                                                                                                    |                                                                                                    |               |                                                                                                    |            |                   |       |
| ower Uff                                                                                                    | fset                                                                                                    |                                                                                                    | 0.00 dB                                 |                                                                            | Fader Band                                                                                                    | lwidth                                                                                                    | 13.405 kHz                                                                                                    |               |                                                                                                    |            |                   |       |
| Symbol (C                                                                                                    | Chip) Rate                                                                                                    | x # of Carriers                                                                                                    | 1.2 kHz                                 |                                                                            |                                                                                                    |                                                                                                    |                                                                                                    |               |                                                                                                    |            |                   |       |
|                                                                                                    | GN Enable                                                                                                    | d                                                                                                    |                                         |                                                                            |                                                                                                    | -AWGN Funct                                                                                                    | ons                                                                                                    | Dynamic       | Fading                                                                                                    |            |                   |       |
| Flat Nois                                                                                                    | ise Bandw                                                                                                    | dth                                                                                                    | 13.405 kHz                              | _                                                                          |                                                                                                    | Set C                                                                                                    | with constraints                                                                                                    | 🔲 🗖 Enat      | bled                                                                                                    |            |                   |       |
| (ElatNois                                                                                                    | iseBandwii                                                                                                    | lth = EaderBandy                                                                                                    | width = $11.2 \times S_1$               | umbolBate)                                                                 |                                                                                                    | 38.6                                                                                                    | with constraints                                                                                                    |               | sta Tamatata I                                                                                                    |            |                   |       |
| Noise P                                                                                                    | ower (N)                                                                                                    |                                                                                                    |                                         | (dBm / 1 200                                                               | V H = 1                                                                                                    | Set N                                                                                                    | with constraints                                                                                                    |               | ate i emplate                                                                                                    |            |                   |       |
| N016611                                                                                                    | ower (iv)                                                                                                    | 7 (C.B.D)                                                                                                    |                                         |                                                                            | NIEJ                                                                                                    | Set C/N                                                                                                    | with constraints                                                                                                    |               | Upen File                                                                                                    |            |                   |       |
| and the second second sec |                                                                                                    |                                                                                                    |                                         |                                                                            |                                                                                                    |                                                                                                    |                                                                                                    |               |                                                                                                    |            |                   |       |
| Carrier to                                                                                                    | o Noise H                                                                                                    | atio (L/N)                                                                                                    | -30.00 dB                               |                                                                            |                                                                                                    |                                                                                                    | with Golladian ta                                                                                                    |               | Load File                                                                                                    |            |                   |       |
| Carrier to                                                                                                    | o Noise H<br>Iuntime Ou                                                                                                    | tput Mode                                                                                                    | -30.00 dB<br>Normal                     | -                                                                          |                                                                                                    | Eb/                                                                                                    | No Settings                                                                                                    | E             | Load File<br>dit (Export)                                                                                                    |            |                   |       |
| R                                                                                                    | o Noise H<br>Iuntime Ou                                                                                                    | tput Mode                                                                                                    | -30.00 dB<br>Normal                     |                                                                            |                                                                                                    | Eb                                                                                                    | No Settings                                                                                                    | E             | Load File<br>(dit (Export)                                                                                                    |            |                   |       |
| ths - Ch                                                                                                    | io Noise H<br>Juntime Ou<br>1                                                                                                    | tput Mode                                                                                                    | -30.00 dB<br> Normal                    | Path Delau (us                                                             | Bell oss (dB                                                                                                    | Eb/                                                                                                    | No Settings                                                                                                    |               | Load File<br>(dit (Export)                                                                                                    | Log Normal | Length Const. (m) | Ste   |
| ths - Ch<br>Path                                                                                                    | o Noise H<br>Juntime Ou<br>1<br>2 Enablec                                                                                                    | tput Mode                                                                                                    | -30.00 dB<br>Normal                     | Path Delay (us                                                             | ) Rel Loss (dB                                                                                                    | Eb,                                                                                                    | No Settings Doppler Freq. (Hz) 0.000                                                                                                    | AOA (deg)     | Load File<br>dit (Export)<br>Phase Shift (deg)                                                                                                    | Log Normal | Length Const. (m) | Sto   |
| ths - Ch<br>Path<br>1                                                                                                    | o Noise H<br>luntime Ou<br>1<br>Enablec                                                                                                    | tput Mode                                                                                                    | -30.00 dB<br> Normal<br>  Rician K (dB) | Path Delay (us<br>0.000000                                                 | Rel Loss (dB                                                                                                    | Eb/                                                                                                    | No Settings           Doppler Freq. (Hz)           0.000           0.000                                                                                                    | AOA (deg)     | Load File<br>idit (Export)<br>Phase Shift (deg)<br>0.00<br>0.00                                                                                                    | Log Normal | Length Const. (m) | Sto   |
| ths - Ch<br>Path<br>1<br>2<br>3                                                                                                    | Noise H<br>Runtime Du<br>1<br>Enablec                                                                                                    | tput Mode                                                                                                    | -30.00 dB<br> Normal<br>  Rician K (dB) | Path Delay (us<br>0.000000<br>0.000000<br>0.000000                         | Pel Loss (dB<br>0<br>0<br>0                                                                                                    | Eb/<br>Speed (km/h<br>0.00<br>0.00<br>0.00                                                                                                    | No Settings           Doppler Freq. (H2)           0.000           0.000           0.000                                                                                                    | AOA (deg)     | Load File<br>idit (Export) Phase Shift (deg) 0.00 0.00 0.00                                                                                                    | Log Normal | Length Const. (m) | Sto   |
| ths - Ch<br>Path<br>1<br>2<br>3<br>4                                                                                                    | o Noise H<br>Juntime Qu<br>D Enabled                                                                                                    | Fading Type<br>Rayleigh<br>Rayleigh<br>Rayleigh<br>Rayleigh<br>Rayleigh                                                                                                    | -30.00 dB<br> Normal<br>  Rician K (dB) | Path Delay (us<br>0.000000<br>0.000000<br>0.000000<br>0.000000             | <ul> <li>Rel Loss (dB</li> <li>0</li> <li>0</li> <li>0</li> <li>0</li> <li>0</li> </ul>                                                                                                    | Eb/<br>Speed (km/h<br>0.00<br>0.00<br>0.00<br>0.00<br>0.00                                                                                                    | Doppler Freq. (Hz)           0.000         0.000           0.000         0.000                                                                                                    | AOA (deg)     | Load File<br>dit (Export) Phase Shift (deg) 0.00 0.00 0.00 0.00 0.00                                                                                                    | Log Normal | Length Const. (m) | Sto   |
| ths - Ch<br>Path<br>1<br>2<br>3<br>4<br>5                                                                                                    | I landime Ou                                                                                                    | Fading Type<br>Rayleigh<br>Rayleigh<br>Rayleigh<br>Rayleigh<br>Rayleigh<br>Rayleigh<br>Rayleigh                                                                                        | -30.00 dB<br> Normal                    | Path Delay (us<br>0.000000<br>0.000000<br>0.000000<br>0.000000<br>0.000000 | Rel Loss (dB<br>0<br>0<br>0<br>0<br>0<br>0                                                                                                    | Eb) Speed (km/h 0.00 0.00 0.00 0.00 0.00 0.00 0.00 0.                                                                                                    | Doppler Freq. (Hz)           0.000         0.000           0.000         0.000           0.000         0.000           0.000         0.000           0.000         0.000                                                                                                    | ADA (deg)     | Load File<br>dit (Export) Phase Shift (deg) 0.00 0.00 0.00 0.00 0.00 0.00 0.00 0.                                                                                                    | Log Normal | Length Const. (m) | Sto   |
| ths - Ch<br>Path<br>1<br>2<br>3<br>4<br>5<br>6                                                                                                    | a Noise H<br>Auntime Ou<br>Enablec<br>C                                                                                                    | Fading Type<br>Rayleigh<br>Rayleigh<br>Rayleigh<br>Rayleigh<br>Rayleigh<br>Rayleigh<br>Rayleigh                                                                                        | -30.00 dB<br>Normal                     | Path Delay (us<br>0.000000<br>0.000000<br>0.000000<br>0.000000<br>0.000000 | Rel Loss (dB<br>0<br>0<br>0<br>0<br>0<br>0<br>0<br>0<br>0<br>0                                                                                                    | Eb/<br>Eb/<br>0.00<br>0.00<br>0.00<br>0.00<br>0.00<br>0.00<br>0.00                                                                                                    | Doppler Freq. (Hz)           0.000           0.000           0.000           0.000           0.000           0.000           0.000           0.000           0.000           0.000           0.000           0.000                                                                                                    | AOA (deg)     | Load File<br>dit (Export)  Phase Shift (deg) 0.00 0.00 0.00 0.00 0.00 0.00 0.00 0.                                                                                                    | Log Normal | Length Const. (m) | Sto   |
| ths - Ch<br>Path<br>1<br>2<br>3<br>4<br>5<br>6<br>7                                                                                                    | o Noise H<br>funtime Ou<br><b>Enablec</b><br><b>C</b><br><b>C</b><br><b>C</b><br><b>C</b><br><b>C</b><br><b>C</b><br><b>C</b><br><b>C</b>                                                                                                    | Fading Type<br>Rayleigh<br>Rayleigh<br>Rayleigh<br>Rayleigh<br>Rayleigh<br>Rayleigh<br>Rayleigh<br>Rayleigh<br>Rayleigh                                                                | -30.00 dB<br>Normal                     | Path Delay (us<br>0.000000<br>0.000000<br>0.000000<br>0.000000<br>0.000000 | Rel Loss (dB           0           0           0           0           0           0           0           0           0           0           0           0           0           0           0           0           0           0                                                                         | Eb/<br>Eb/<br>0.00<br>0.00<br>0.00<br>0.00<br>0.00<br>0.00<br>0.00<br>0.                                                                                                    | Doppler Freq. (H2)           0.000           0.000           0.000           0.000           0.000           0.000           0.000           0.000           0.000           0.000           0.000           0.000           0.000           0.000                                                                                                    | AOA (deg)     | Load File<br>dit (Export)  Phase Shift (deg) 0.00 0.00 0.00 0.00 0.00 0.00 0.00 0.                                                                                                    | Log Normal | Length Const. (m) | Sto   |
| ths - Ch<br>Path<br>1<br>2<br>3<br>4<br>5<br>6<br>7<br>8                                                                                                    | a Noise H<br>Runtime Ou<br>Enablec                                                                                                    | Fading Type<br>Rayleigh<br>Rayleigh<br>Rayleigh<br>Rayleigh<br>Rayleigh<br>Rayleigh<br>Rayleigh<br>Rayleigh<br>Rayleigh<br>Rayleigh<br>Rayleigh                                        | -30.00 dB<br>Normal                     | Path Delay (us<br>0.000000<br>0.000000<br>0.000000<br>0.000000<br>0.000000 | Rel Loss (dB           0           0           0           0           0           0           0           0           0           0           0           0           0           0           0           0           0           0           0           0           0                                     | Eb/<br>Eb/<br>0.00<br>0.00<br>0.00<br>0.00<br>0.00<br>0.00<br>0.00<br>0.                                                                                                    | Doppler Freq. (H2)           0.000           0.000           0.000           0.000           0.000           0.000           0.000           0.000           0.000           0.000           0.000           0.000           0.000           0.000           0.000           0.000                                                                                                    | AOA (deg)     | Load File<br>dit (Export)  Phase Shift (deg) 0.00 0.00 0.00 0.00 0.00 0.00 0.00 0.                                                                                                    | Log Normal | Length Const. (m) | Sto   |
| ths - Ch<br>Path<br>1<br>2<br>3<br>4<br>5<br>6<br>7<br>8<br>8<br>9                                                                                                    | a Noise H<br>Runtime Ou<br>Enabled                                                                                                    | Fading Type<br>Rayleigh<br>Rayleigh<br>Rayleigh<br>Rayleigh<br>Rayleigh<br>Rayleigh<br>Rayleigh<br>Rayleigh<br>Rayleigh<br>Rayleigh<br>Rayleigh<br>Rayleigh                            | -30.00 dB<br>Normal                     | Path Delay (us<br>0.000000<br>0.000000<br>0.000000<br>0.000000<br>0.000000 | Rel Loss (dB)           0           0           0           0           0           0           0           0           0           0           0           0           0           0           0           0           0           0           0           0           0                                    | Eb/<br>Eb/<br>0.00<br>0.00<br>0.00<br>0.00<br>0.00<br>0.00<br>0.00<br>0.                                                                                                    | Doppler Freq. (H2)           0.000           0.000           0.000           0.000           0.000           0.000           0.000           0.000           0.000           0.000           0.000           0.000           0.000           0.000           0.000           0.000           0.000                                                                                                    | AOA (deg)     | Load File<br>dit (Export)  Phase Shift (deg) 0.00 0.00 0.00 0.00 0.00 0.00 0.00 0.                                                                                                    | Log Normal | Length Const. (m) | Sto   |
| ths - Ch<br>Path<br>1<br>2<br>3<br>4<br>5<br>6<br>7<br>8<br>9<br>9<br>10                                                                                                    | Noise H                                                                                                    | Fading Type<br>Fading Type<br>Rayleigh<br>Rayleigh<br>Rayleigh<br>Rayleigh<br>Rayleigh<br>Rayleigh<br>Rayleigh<br>Rayleigh<br>Rayleigh<br>Rayleigh<br>Rayleigh                         | -30.00 dB<br>Normal                     | Path Delay (us<br>0.000000<br>0.000000<br>0.000000<br>0.000000<br>0.000000 | Rel Loss (dB)           0           0           0           0           0           0           0           0           0           0           0           0           0           0           0           0           0           0           0           0           0           0                        | <ul> <li>Speed (km/h</li> <li>0.00</li> <li>0.00</li> <li>0.00</li> <li>0.00</li> <li>0.00</li> <li>0.00</li> <li>0.00</li> <li>0.00</li> <li>0.00</li> <li>0.00</li> <li>0.00</li> <li>0.00</li> <li>0.00</li> <li>0.00</li> </ul>                                                         | Doppler Freq. (Hz)           0.000         0.000         0.000         0.000         0.000         0.000         0.000         0.000         0.000         0.000         0.000         0.000         0.000         0.000         0.000         0.000         0.000         0.000         0.000         0.000         0.000         0.000         0.000         0.000         0.000         0.000         0.000         0.000         0.000         0.000         0.000         0.000         0.000         0.000         0.000         0.000         0.000         0.000         0.000         0.000         0.000         0.000         0.000         0.000         0.000         0.000         0.000         0.000         0.000         0.000         0.000         0.000         0.000         0.000         0.000         0.000         0.000         0.000         0.000         0.000         0.000         0.000         0.000         0.000         0.000         0.000         0.000         0.000         0.000         0.000         0.000         0.000         0.000         0.000         0.000         0.000         0.000         0.000         0.000         0.000         0.000         0.000         0.000         0.000         0.000         0.000 | ADA (deg)     | Load File<br>dt (Export)  Phase Shift (deg)  0.00  0.00  0.00  0.00  0.00  0.00  0.00  0.00  0.00  0.00  0.00  0.00  0.00  0.00  0.00  0.00  0.00  0.00  0.00  0.00  0.00  0.00  0.00  0.00  0.00  0.00  0.00  0.00  0.00  0.00  0.00  0.00  0.00  0.00  0.00  0.00  0.00  0.00  0.00  0.00  0.00  0.00  0.00  0.00  0.00  0.00  0.00  0.00  0.00  0.00  0.00  0.00  0.00  0.00  0.00  0.00  0.00  0.00  0.00  0.00  0.00  0.00  0.00  0.00  0.00  0.00  0.00  0.00  0.00  0.00  0.00  0.00  0.00  0.00  0.00  0.00  0.00  0.00  0.00  0.00  0.00  0.00  0.00  0.00  0.00  0.00  0.00  0.00  0.00  0.00  0.00  0.00  0.00  0.00  0.00  0.00  0.00  0.00  0.00  0.00  0.00  0.00  0.00  0.00  0.00  0.00  0.00  0.00  0.00  0.00  0.00  0.00  0.00  0.00  0.00  0.00  0.00  0.00  0.00  0.00  0.00  0.00  0.00  0.00  0.00  0.00  0.00  0.00  0.00  0.00  0.00  0.00  0.00  0.00  0.00  0.00  0.00  0.00  0.00  0.00  0.00  0.00  0.00  0.00  0.00  0.00  0.00  0.00  0.00  0.00  0.00  0.00  0.00  0.00  0.00  0.00  0.00  0.00  0.00  0.00  0.00  0.00  0.00  0.00  0.00  0.00  0.00  0.00  0.00  0.00  0.00  0.00  0.00  0.00  0.00  0.00  0.00  0.00  0.00  0.00  0.00  0.00  0.00  0.00  0.00  0.00  0.00  0.00  0.00  0.00  0.00  0.00  0.00  0.00  0.00  0.00  0.00  0.00  0.00  0.00  0.00  0.00  0.00  0.00  0.00  0.00  0.00  0.00  0.00  0.00  0.00  0.00  0.00  0.00  0.00  0.00  0.00  0.00  0.00  0.00  0.00  0.00  0.00  0.00  0.00  0.00  0.00  0.00  0.00  0.00  0.00  0.00  0.00  0.00  0.00  0.00  0.00  0.00  0.00  0.00  0.00  0.00  0.00  0.00  0.00  0.00  0.00  0.00  0.00  0.00  0.00  0.00  0.00  0.00  0.00  0.00  0.00  0.00  0.00  0.00  0.00  0.00  0.00  0.00  0.00  0.00  0.00  0.00  0.00  0.00  0.00  0.00  0.00  0.00  0.00  0.00  0.00  0.00  0.00  0.00  0.00  0.00  0.00  0.00  0.00  0.00  0.00  0.00  0.00  0.00  0.00  0.00  0.00  0.00  0.00  0.00  0.00  0.00  0.00  0.00  0.00  0.00  0.00  0.00  0.00  0.00  0.00  0.00  0.00  0.00  0.00  0.00  0.00  0.00  0.00  0.00  0.00  0.00  0.00  0.00  0.00  0.00  0.00  0.00  0.00  0.00  0.00  0.00  0.00  0.00  0.00  0.00  0.00  0.00 | Log Normal | Length Const. (m) | Sto   |
| ths - Ch<br>Path<br>1<br>2<br>3<br>4<br>5<br>6<br>7<br>8<br>9<br>10<br>11                                                                                                    | I Constant Constant C | Fading Type<br>Fading Type<br>Rayleigh<br>Rayleigh<br>Rayleigh<br>Rayleigh<br>Rayleigh<br>Rayleigh<br>Rayleigh<br>Rayleigh<br>Rayleigh<br>Rayleigh<br>Rayleigh<br>Rayleigh<br>Rayleigh | -30.00 dB<br>Normal                     | Path Delay (us<br>0.000000<br>0.000000<br>0.000000<br>0.000000<br>0.000000 | Rel Loss (dB           0           0           0           0           0           0           0           0           0           0           0           0           0           0           0           0           0           0           0           0           0           0           0           0 | <ul> <li>Speed (km/h</li> <li>0.00</li> <li>0.00</li> <li>0.00</li> <li>0.00</li> <li>0.00</li> <li>0.00</li> <li>0.00</li> <li>0.00</li> <li>0.00</li> <li>0.00</li> <li>0.00</li> <li>0.00</li> <li>0.00</li> <li>0.00</li> <li>0.00</li> <li>0.00</li> <li>0.00</li> <li>0.00</li> </ul> | Doppler Freq. (Hz)           0.000           0.000           0.000           0.000           0.000           0.000           0.000           0.000           0.000           0.000           0.000           0.000           0.000           0.000           0.000           0.000           0.000           0.000           0.000           0.000           0.000           0.000                                                                                                    | ADA (deg)     | Load File<br>dt (Export)  Phase Shift (deg)  0.00  0.00  0.00  0.00  0.00  0.00  0.00  0.00  0.00  0.00  0.00  0.00  0.00  0.00  0.00  0.00  0.00  0.00  0.00  0.00  0.00  0.00  0.00  0.00  0.00  0.00  0.00  0.00  0.00  0.00  0.00  0.00  0.00  0.00  0.00  0.00  0.00  0.00  0.00  0.00  0.00  0.00  0.00  0.00  0.00  0.00  0.00  0.00  0.00  0.00  0.00  0.00  0.00  0.00  0.00  0.00  0.00  0.00  0.00  0.00  0.00  0.00  0.00  0.00  0.00  0.00  0.00  0.00  0.00  0.00  0.00  0.00  0.00  0.00  0.00  0.00  0.00  0.00  0.00  0.00  0.00  0.00  0.00  0.00  0.00  0.00  0.00  0.00  0.00  0.00  0.00  0.00  0.00  0.00  0.00  0.00  0.00  0.00  0.00  0.00  0.00  0.00  0.00  0.00  0.00  0.00  0.00  0.00  0.00  0.00  0.00  0.00  0.00  0.00  0.00  0.00  0.00  0.00  0.00  0.00  0.00  0.00  0.00  0.00  0.00  0.00  0.00  0.00  0.00  0.00  0.00  0.00  0.00  0.00  0.00  0.00  0.00  0.00  0.00  0.00  0.00  0.00  0.00  0.00  0.00  0.00  0.00  0.00  0.00  0.00  0.00  0.00  0.00  0.00  0.00  0.00  0.00  0.00  0.00  0.00  0.00  0.00  0.00  0.00  0.00  0.00  0.00  0.00  0.00  0.00  0.00  0.00  0.00  0.00  0.00  0.00  0.00  0.00  0.00  0.00  0.00  0.00  0.00  0.00  0.00  0.00  0.00  0.00  0.00  0.00  0.00  0.00  0.00  0.00  0.00  0.00  0.00  0.00  0.00  0.00  0.00  0.00  0.00  0.00  0.00  0.00  0.00  0.00  0.00  0.00  0.00  0.00  0.00  0.00  0.00  0.00  0.00  0.00  0.00  0.00  0.00  0.00  0.00  0.00  0.00  0.00  0.00  0.00  0.00  0.00  0.00  0.00  0.00  0.00  0.00  0.00  0.00  0.00  0.00  0.00  0.00  0.00  0.00  0.00  0.00  0.00  0.00  0.00  0.00  0.00  0.00  0.00  0.00  0.00  0.00  0.00  0.00  0.00  0.00  0.00  0.00  0.00  0.00  0.00  0.00  0.00  0.00  0.00  0.00  0.00  0.00  0.00  0.00  0.00  0.00  0.00  0.00  0.00  0.00  0.00  0.00  0.00  0.00  0.00  0.00  0.00  0.00  0.00  0.00  0.00  0.00  0.00  0.00  0.00  0.00  0.00  0.00  0.00  0.00  0.00  0.00  0.00  0.00  0.00  0.00  0.00  0.00  0.00  0.00  0.00  0.00  0.00  0.00  0.00  0.00  0.00  0.00  0.00  0.00  0.00  0.00  0.00  0.00  0.00  0.00  0.00  0.00  0.00  0.00  0.00  0.00  0.00  0.00  0.00 | Log Normal | Length Const. (m) | Store |

3) Выбрать режим «AWGN Enabled»

- 5. Снять зависимость вероятности ошибки приема полезного сигнала от отношения энергии, приходящейся на один бит передаваемой информации, к спектральной плотности шума
  - 1) Левой клавишей мыши нажать кнопку « $E_b / N_0$  Settings...».
  - 2) В появившемся окошке выбрать «С» в поле выбора «When settings  $E_b / N_0$ , hold following selection constant».
  - 3) В поле ввода  $E_b / N_0$  установить требуемое отношение энергии, приходящейся на один бит передаваемой информации, к спектральной плотности шума. Нажать последовательно кнопки «Apply» и «OK».
  - 4) Включить режим «Fader On».
  - 5) Проконтролировать изменение спектрограммы
  - 6) Произвести измерение вероятности ошибочного приема. (Перейти в окно управления векторным генератором, нажать кнопку «Local» и произвести соответствующие измерения).

Примечание: Диапазон значений параметра  $E_b / N_0$ - минус 10...плюс 40 дБ. Перед изменением значения параметра  $E_b / N_0$  необходимо перевести генератор в режим «Fader Off» выбором соответствующего режима в окне программы «Fader».

### ИССЛЕДОВАНИЕ ХАРАКТЕРИСТИК ВОСПРИИМЧИВОСТИ ЦИФРОВОГО КАНАЛА СВЯЗИ С ДВУХУРОВНЕВОЙ ЧАСТОТНОЙ МАНИПУЛЯЦИЕЙ

**Цель работы:** исследование характеристик восприимчивости цифрового канала связи с двухуровневой частотной манипуляцией при различных видах и параметрах помехового воздействия.

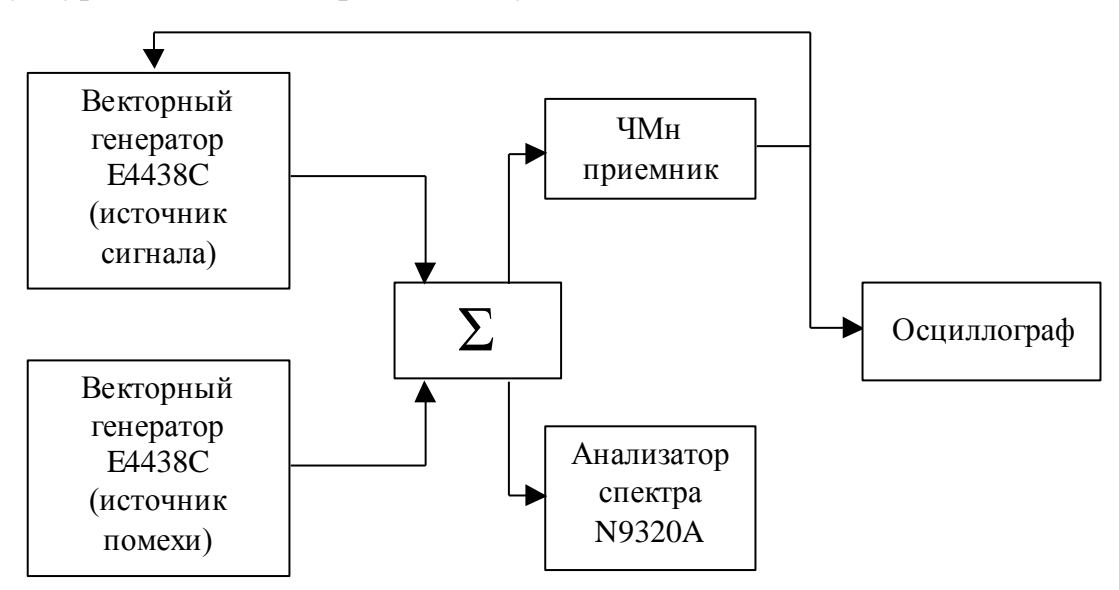

Структурная схема измерительной установки:

Измерительная установка состоит из источника полезного сигнала (векторный генератор Е4438С) с инсталлированной функцией измерителя вероятности ошибки, источника помехового сигнала (векторный генератор E4438C), сумматора, согласованного приемника частотноманипулированных радиосигналов, анализатора спектра для контроля входного сигнала приемника частотно-манипулированных сигналов и осциллографа для контроля выходного сигнала приемника частотноманипулированных сигналов.

Основные параметры ЧМн приемника:

- Частота настройки 160,85 МГц;
- Девиация частоты –4,5 кГц
- Скорость манипуляции 1,2 кбит/с
- Критерий нормального функционирования вероятность ошибки не более 1×10<sup>-3</sup>.

### Порядок выполнения работы

- 1. Измерение характеристик восприимчивости цифрового канала связи с двухуровневой частотной манипуляцией при воздействии гармонической помехи.
- 1. Установить уровень полезного сигнала на 10 дБ выше уровня чувствительности ограниченной шумом.

Примечание: Установка выходного уровня генератора полезного сигнала

- 1) Используя кнопки цифровой клавиатуры ввести число необходимый уровень выходного сигнала
- 2) Нажать клавишу экранного меню «dBm»

### 2. Установить следующие параметры генерируемой помехи

- Вид сигнала немодулированное гармоническое колебание;
- Частота настройки 160,85 МГц;
- Уровень выходного сигнала установленный в п.1 уровень полезного сигнала.

Примечание: Установка вида сигнала помехи и его параметров (немодулированное гармоническое колебание с заданным уровнем и частотой):

- 1) Нажать кнопку «Frequency»
- 2) Используя кнопки цифровой клавиатуры ввести номинал частоты генерируемого сигнала
- 3) Нажать клавишу экранного меню «МНz»
- 4) Нажать кнопку «Amplitude»
- 5) Используя кнопки цифровой клавиатуры ввести число необходимый уровень выходного сигнала
- 6) Нажать клавишу экранного меню «dBm»
- 7) Включить радиочастоный выход генератора нажав кнопку «RF On/Off»
- 3. Изменяя уровень помехового сигнала с шагом 1 дБ на каждом цикле измерения BER добиться вероятности ошибки демодуляции ЧМн-приемника чуть меньшей чем 1×10<sup>-3</sup>, зафиксировать полученный уровень помехового сигнала как допустимый уровень помехи.

Примечание: Установка выходного уровня генератора помехового сигнала

- 1) Нажать кнопку «Amplitude»
- 2) Используя кнопки цифровой клавиатуры ввести число необходимый уровень выходного сигнала
- 3) Нажать клавишу экранного меню «dBm»
- 4. Повторяя п.2.3 для других частот помехового сигнала получить зависимость допустимого отношения сигнал/помеха ( $q = P_s P_i$ ) дБ.

Примечание: Установка частоты помехового сигнала:

1) Нажать кнопку «Frequency»

- 2) Используя кнопки цифровой клавиатуры ввести номинал частоты генерируемого сигнала
- 3) Нажать клавишу экранного меню «МНz»

# 2. Измерение характеристик восприимчивости цифрового канала связи с двухуровневой частотной манипуляцией при воздействии сигналоподобной помехи.

1. Установить уровень полезного сигнала на 10 дБ выше уровня чувствительности ограниченной шумом.

### 2. Установить следующие параметры генерируемой помехи

- Вид сигнала сигнал с двухуровневой частотной манипуляцией;
- Частота настройки 160,85 МГц;
- Девиация частоты –4,5 кГц
- Скорость манипуляции 1,2 кбит/с
- Модулирующие данные PN9
- Уровень выходного сигнала установленный в п.3.1 уровень полезного сигнала.

Примечание: Установка вида помехового сигнала (двухуровневой частотной манипуляции и ее параметров):

- 1) Нажать кнопку «Mode Setup»
- 2) Нажать клавишу экранного меню «Custom»
- 3) Нажать клавишу экранного меню «Real Time I/Q Baseband»
- 4) Клавишей экранного меню перевести генератор в состояние «Custom-On»
- 5) Нажать клавишу экранного меню «Data», нажать клавишу экранного меню «PN Sequence» и затем соответствующей клавишей экранного меню выбрать «PN9»
- 6) Нажать клавишу экранного меню «Filter» для выбора типа предмодуляционного фильтра
- 7) Нажать клавишу экранного меню «Select»
- 8) Нажать клавишу экранного меню «More»
- 9) Соответствующей клавишей экранного меню выбрать тип фильта «Rectangle» (прямоугольный)
- 10) Нажать кнопку «Return»
- 11) Нажать клавишу экранного меню «Symbol Rate»
- 12) Используя кнопки цифровой клавиатуры ввести число «1200»
- 13) Нажать клавишу экранного меню «sps»
- 14) Нажать кнопку «Return»
- 15) Нажать клавишу экранного меню «Modulation Type»
- 16) Нажать клавишу экранного меню «Select»

- 17) Нажать клавишу экранного меню «FSK» (частотная манипуляция)
- 18) Используя кнопки цифровой клавиатуры ввести число «4.5»
- 19) Нажать клавишу экранного меню «kHz»
- 20) Нажать клавишу экранного меню «2-Lvl FSK»
- 21) Нажать кнопку «Return»
- 22) Нажать кнопку «Frequency»
- 23) Используя кнопки цифровой клавиатуры ввести число «160.85»
- 24) Нажать клавишу экранного меню «МНг»
- 25) Нажать кнопку «Amplitude»
- 26) Используя кнопки цифровой клавиатуры ввести число необходимый уровень выходного сигнала
- 27) Нажать клавишу экранного меню «dBm»
- 3. Изменяя уровень помехового сигнала с шагом 1 дБ на каждом цикле измерения BER добиться вероятности ошибки демодуляции ЧМн-приемника чуть меньшей чем 1×10<sup>-3</sup>, зафиксировать полученный уровень помехового сигнала как допустимый уровень помехи.

Примечание: Установка выходного уровня генератора помехового сигнала

- 1) Нажать кнопку «Amplitude»
- 2) Используя кнопки цифровой клавиатуры ввести число необходимый уровень выходного сигнала
- 3) Нажать клавишу экранного меню «dBm»
- 4. Повторяя п.3.3 для других частот помехового сигнала получить зависимость допустимого отношения сигнал/помеха ( $q = P_s P_i$ ) дБ.

Примечание: Установка частоты помехового сигнала:

- 1) Нажать кнопку «Frequency»
- 2) Используя кнопки цифровой клавиатуры ввести номинал частоты генерируемого сигнала
- 3) Нажать клавишу экранного меню «МНz»
- 3. Измерение характеристик восприимчивости цифрового канала связи с двухуровневой частотной манипуляцией при воздействии широкополосной помехи.
- 1. Установить уровень полезного сигнала на 10 дБ выше уровня чувствительности ограниченной шумом.
- 2. Установить следующие параметры генерируемой помехи
  - Вид сигнала сигнал с бинарной фазовой манипуляцией;
  - Частота настройки 160,85 МГц;

- Скорость манипуляции 1200 кбит/с
- Модулирующие данные PN9
- Уровень выходного сигнала установленный в п.4.1 уровень полезного сигнала.

Примечание: Установка вида помехового сигнала (Бинарной фазовой манипуляции и ее параметров):

- 28) Нажать кнопку «Mode Setup»
- 29) Нажать клавишу экранного меню «Custom»
- 30) Нажать клавишу экранного меню «Real Time I/Q Baseband»
- 31) Клавишей экранного меню перевести генератор в состояние «Custom-On»
- 32) Нажать клавишу экранного меню «Data», нажать клавишу экранного меню «PN Sequence» и затем соответствующей клавишей экранного меню выбрать «PN9»
- 33) Нажать клавишу экранного меню «Filter» для выбора типа предмодуляционного фильтра
- 34) Нажать клавишу экранного меню «Select»
- 35) Нажать клавишу экранного меню «More»
- 36) Соответствующей клавишей экранного меню выбрать тип фильта «Rectangle» (прямоугольный)
- 37) Нажать кнопку «Return»
- 38) Нажать клавишу экранного меню «Symbol Rate»
- 39) Используя кнопки цифровой клавиатуры ввести число «12»
- 40) Нажать клавишу экранного меню «ksps»
- 41) Нажать кнопку «Return»
- 42) Нажать клавишу экранного меню «Modulation Type»
- 43) Нажать клавишу экранного меню «Select»
- 44) Нажать клавишу экранного меню «PSK» (фазовая манипуляция)
- 45) Нажать клавишу экранного меню «BPSK» (бинарная фазовая манипуляция)
- 46) Нажать кнопку «Return»
- 47) Нажать кнопку «Frequency»
- 48) Используя кнопки цифровой клавиатуры ввести число «160.85»
- 49) Нажать клавишу экранного меню «МНг»
- 50) Нажать кнопку «Amplitude»
- 51) Используя кнопки цифровой клавиатуры ввести число необходимый уровень выходного сигнала
- 52) Нажать клавишу экранного меню «dBm»

## 3. Изменяя уровень помехового сигнала с шагом 1 дБ на каждом цикле измерения BER добиться вероятности ошибки демодуляции

ЧМн-приемника чуть меньшей чем 1×10<sup>-3</sup>, зафиксировать полученный уровень помехового сигнала как допустимый уровень помехи.

Примечание: Установка выходного уровня генератора помехового сигнала

- 4) Нажать кнопку «Amplitude»
- 5) Используя кнопки цифровой клавиатуры ввести число необходимый уровень выходного сигнала
- 6) Нажать клавишу экранного меню «dBm»
- 4. Повторяя п.4.3 для других частот помехового сигнала получить зависимость допустимого отношения сигнал/помеха ( $q = P_s P_i$ ) дБ.

Примечание: Установка частоты помехового сигнала:

- 4) Нажать кнопку «Frequency»
- 5) Используя кнопки цифровой клавиатуры ввести номинал частоты генерируемого сигнала
- 6) Нажать клавишу экранного меню «МНz»